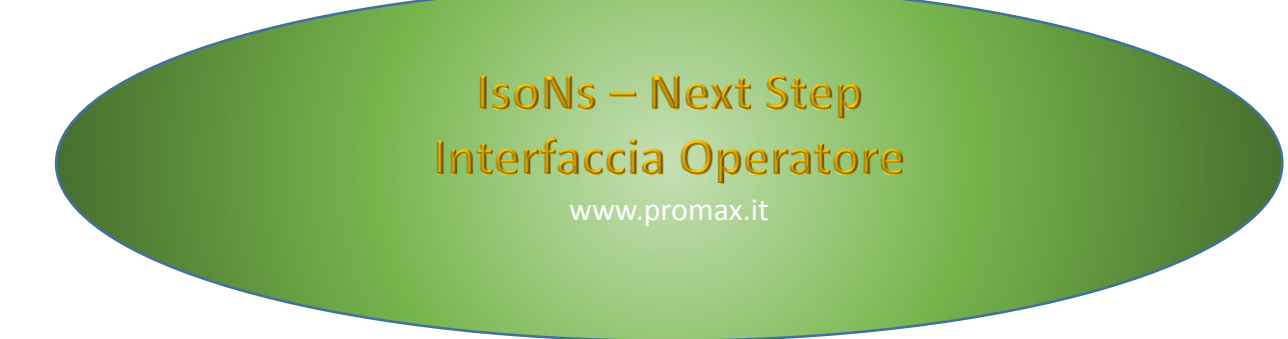

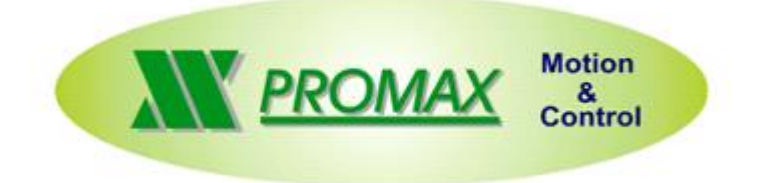

Le informazioni contenute nel manuale sono solo a scopo informativo e possono subire variazioni senza preavviso e non devono essere intese con alcun impegno da parte di Promax srl. Promax srl non si assume nessuna responsabilità od obblighi per errori o imprecisioni che possono essere riscontrate in questo manuale. Eccetto quanto concesso dalla licenza, nessuna parte di questa pubblicazione può essere riprodotta, memorizzata in un sistema di archiviazione o trasmessa in qualsiasi forma o con qualsiasi mezzo, elettronico, meccanico, di registrazione o altrimenti senza previa autorizzazione di Promax srl. Qualsiasi riferimento a nomi di società e loro prodotti è a scopo puramente dimostrativo e non allude ad alcuna organizzazione reale.

Rev. 3.0.2 © Promax srl

## **1** Prefazione

Questo manuale spiega l' utilizzo dell' interfaccia operatore di IsoNs proposta da Promax Srl.

L' interfaccia può essere personalizzate tramite ambienti di sviluppo quali Visual Studio e compatibili pertanto il suo aspetto può variare.

Tramite l'interfaccia è possibile utilizzare tutte le funzioni di IsoNs disponibili per il controllo della macchina.

L' interfaccia standard di IsoNs prevede il controllo di macchine generiche e pertanto possono mancare alcune funzionalità specifiche.

## 2 Aspetto Generale

L' interfaccia di IsoNs si presenta raccolta in un unico Form e pertanto ne facilita l' utilizzo

A seconda della risoluzione del Monitor possono essere visualizzate più o meno informazioni contemporaneamente.

L' interfaccia è suddivisa in CAMPI ben definiti che in seguito andiamo ad analizzare.

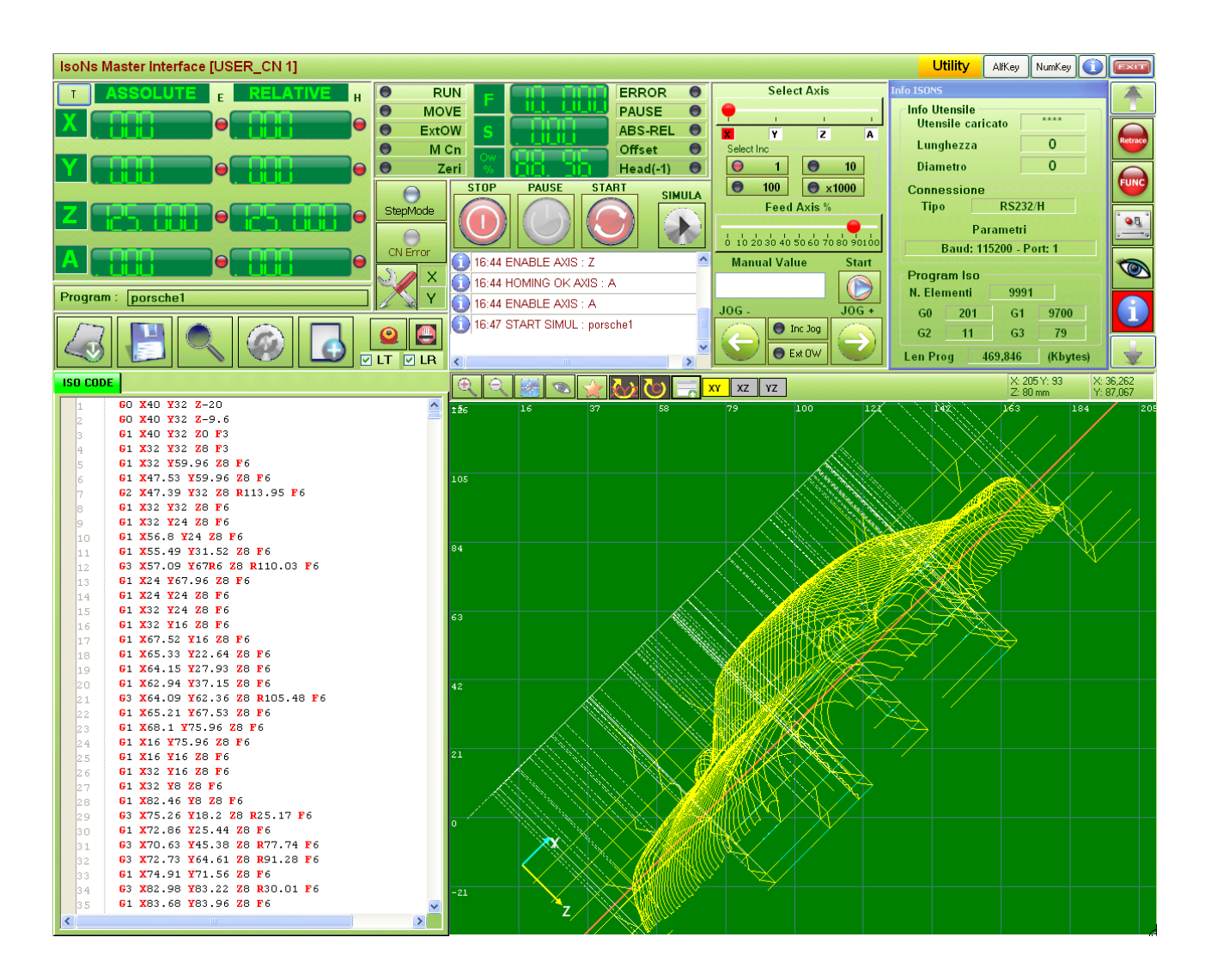

## 2.1 QUOTE ASSI

Questo rappresenta tutte le informazioni sulle quote attuali degli assi e lo stato di questi. Il formato e la rappresentazione dei valori viene definito nel file di configurazione IsoNs.Cfg

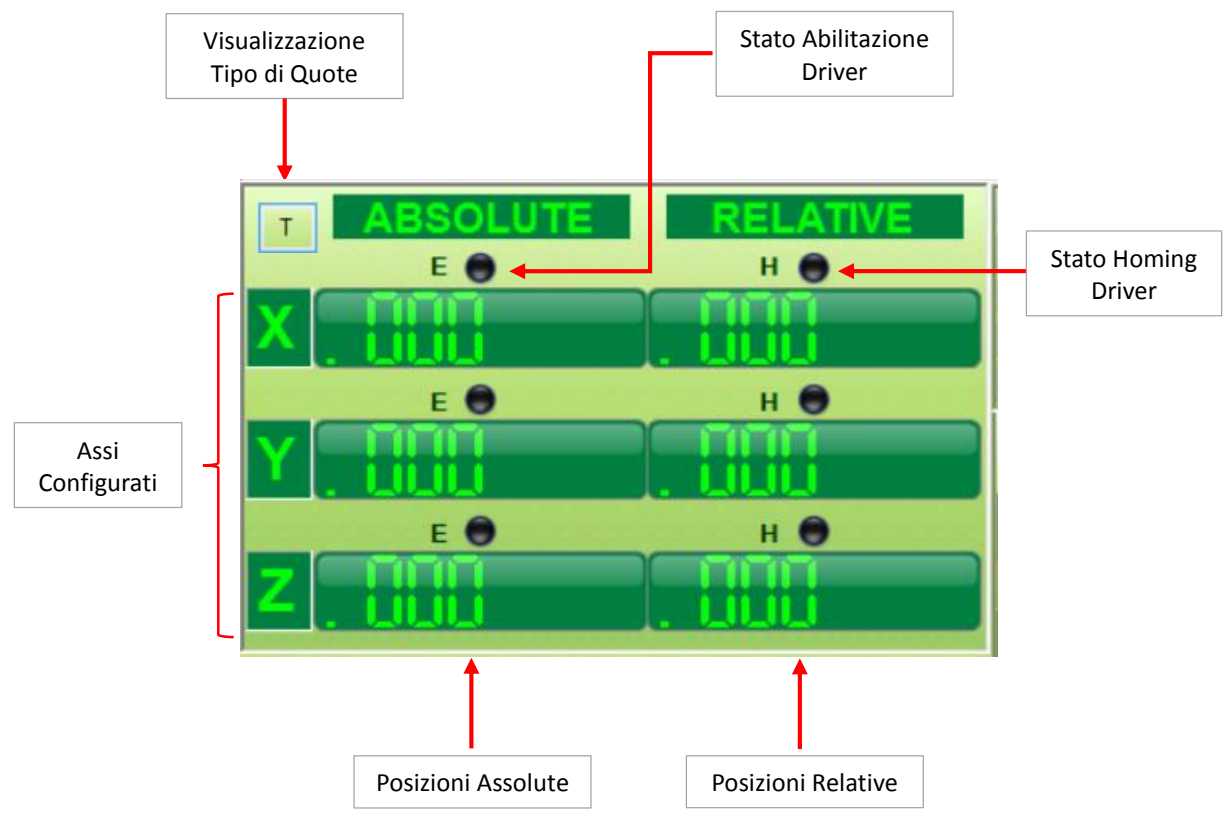

### Assi configurati

Indica il nome degli assi che sono stati configurati

### Stato di abilitazione driver

Il LED acceso indica che il relativo driver è abilitato

### Stato di homing del driver

Il LED acceso indica che il relativo asse ha effettuato l'homing

### Posizioni assolute

Posizione assoluta degli assi riferita allo **ZERO MACCHINA** Per disabilitarne o abilitarne la visualizzazione cliccare sulla Label **ASSOLUTE** 

### Posizioni relative

Posizione relativa degli assi riferita allo **ZERO PEZZO** Per disabilitarne o abilitarne la visualizzazione cliccare sulla Label **RELATIVE** 

### Visualizzazione Tipo Quote

Questo pulsante viene abilitato da configurazione e permette di visualizzare i seguenti parametri:

### QUOTE TEORICHE QUOTE REALI ERRORI DI SPAZIO

Premere il pulsante per cambiare il tipo di visualizzazione

A seconda del numero degli assi configurati la disposizione dei componenti all' interno di questo campo può cambiare anche come dimensione.

L' unità di misura e il formato di visualizzazione delle quote assi viene deciso dalla configurazione di IsoNs.

## 2.2 STATO CN

In questo campo sono visualizzate informazioni sullo stato del CN. L' informazione è immediatamente visibile dallo stato del relativo LED. Alcuni pulsanti accedono a funzioni particolari.

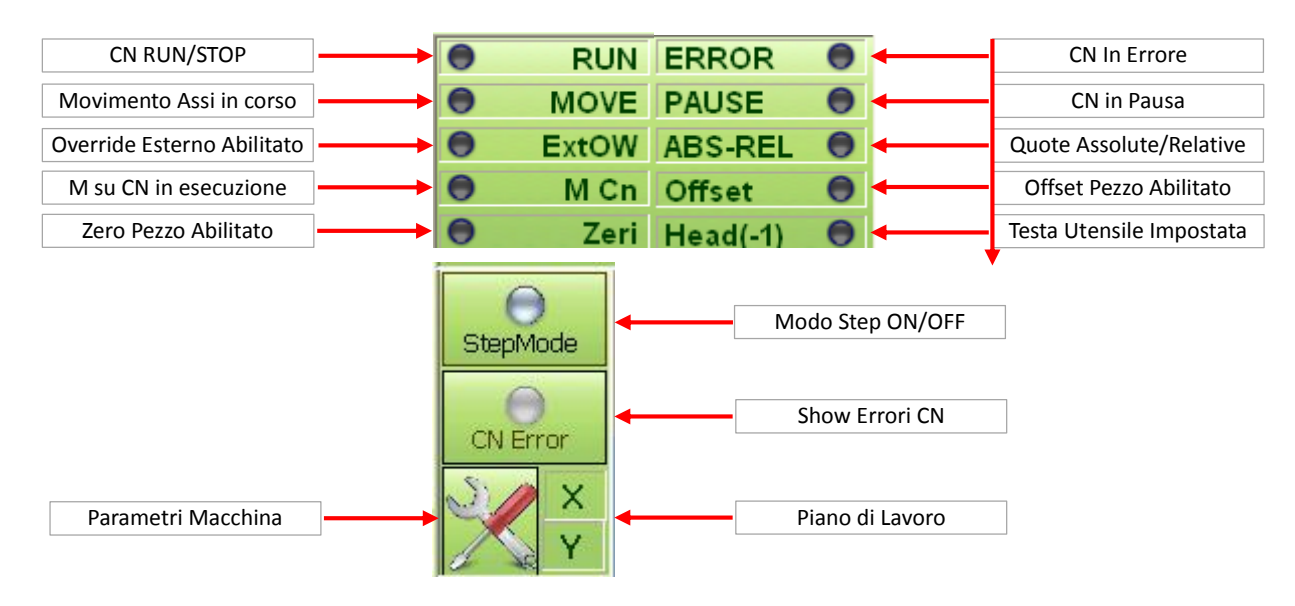

#### Abilitazione/Disabilitazione Modo STEP

Premendo questo pulsante si abilita o disabilita l' esecuzione del PartProgram in modo STEP. Quando il PartProgram viene eseguito in modalità' STEP questo ad ogni BLOCCO viene messo in PAUSA. Per eseguire il BLOCCO successivo occorre premere il PULSANTE DI START.

#### **Gestione Parametri Macchina**

Attiva la gestione Parametri Macchina (vedi capitolo allegato GESTIONE PARAMETRI MACCHINA)

#### Visualizzazione errori CN

Questo pulsante si abilita quando sul CN si sono verificato degli ERRORI. Un errore sul CN blocca l' attuale PartProgram in RUN.

#### Finestra informazioni errore CN

| Descrizione    |          |  |  |
|----------------|----------|--|--|
| E CN: (44) Not | t define |  |  |
|                |          |  |  |
|                |          |  |  |
|                |          |  |  |
|                |          |  |  |
|                |          |  |  |
|                |          |  |  |

Nella finestra vengono visualizzati tutti gli errori del CN. Il pulsante **Reset Allarm** può in alcuni casi ripristinare gli errori.

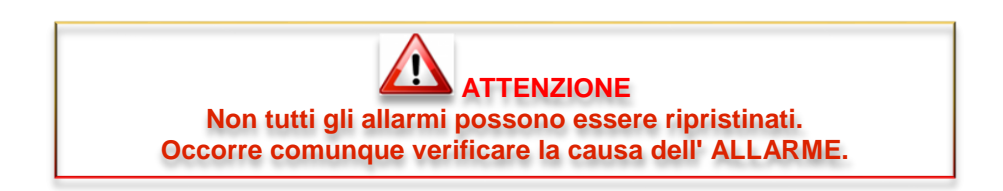

## 2.3 FEED ASSI

Vengono visualizzate le informazioni principali sulla Feed assi in uso, Speed mandrino e V percentuale assi.

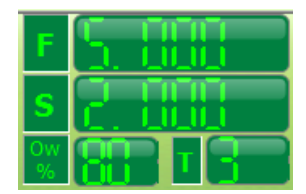

- F Rappresenta la velocità attuale FEED impostata
- **S** Rappresenta la SPEED mandrino
- % Rappresenta la velocità percentuale di F impostata tramite override esterno o da pannello
- T Rappresenta il numero di tensile caricato

I valori di riferimento dei parametri F, S e % sono impostati nella configurazione IsoNs.cfg

## 2.4 PULSANTI DI CONTROLLO

Tramite questa pulsantiera si ha la completa gestione del PartProgram, sia in simulazione sia in esecuzione normale.

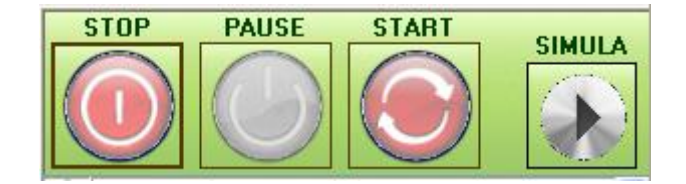

### STOP

Blocca l'attuale esecuzione del PartProgram in corso oppure blocca gli assi da movimentazione manuale.

Se configurata la M di STOP, prima dell' interruzione del programma viene attivata questa M che serve generalmente per gestire le utenze della macchina.

Il pulsante di STOP può anche essere remotato esternamente da pulsante fisico.

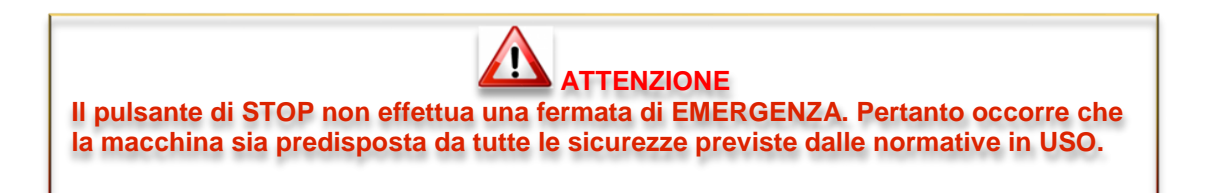

### PAUSE

Manda in pausa l'attuale esecuzione del PartProgram.

Se attivata la M di pausa, questa viene eseguita. Durante la fase di pausa è comunque possibile la movimentazione manuale degli assi tramite JOG o l' esecuzione di Script ISO (funzioni macchina).

Dallo stato di PAUSA è possibile uscire tramite STOP interrompendo l' esecuzione del PartProgram in corso, oppure START riprendendo dal punto esatto di interruzione il PartProgram. In quest' ultimo caso se è stata configurata la M di ripresa da pausa, questa viene eseguita.

Il pulsante di PAUSA può anche essere remotato esternamente da pulsante fisico.

### START

Manda in esecuzione l' attuale PartProgram caricato nella **FINESTRA ISO**. L' esecuzione può essere interrotta tramite STOP o PAUSE.

### SIMULA

Avvia la simulazione grafica del PartProgram ISO. (vedi capitolo **SIMULAZIONE 3D**)

## 2.5 INFORMAZIONI

Vengono visualizzate tutte le principali informazioni sulle operazioni effettuate.

Questa finestra contiene le ultime 50 informazioni. Viene comunque creato un file di LOG che registra in modo permanente tutte le operazioni effettuate.

| 8 | 15:57 CN ERROR           | ^ |
|---|--------------------------|---|
| 0 | 15:57 SESSION INIT       | ≡ |
| 0 | 15:57 HOMING OK AXIS : X |   |
| 0 | 15:57 ENABLE AXIS : X    |   |
| 0 | 15:57 HOMING OK AXIS : Y | ~ |
| < |                          |   |

## 2.6 Gcode Editor

Gestisce l'editor, salvataggio, caricamento da disco dei programmi ISO Gcode.

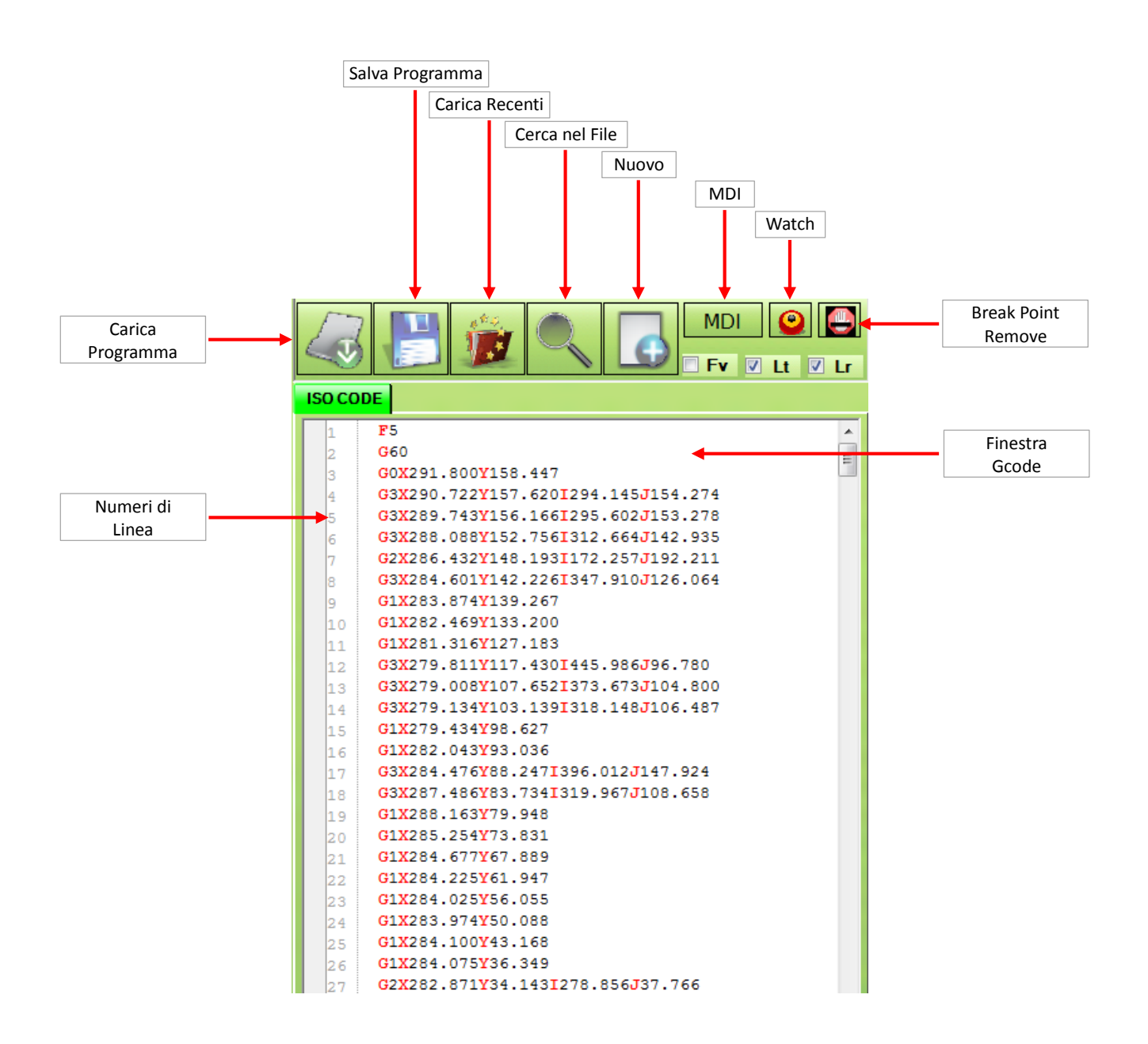

## 2.6.1 CARICA PROGRAMMA

Permette di carica da disco un programma ISO precedentemente salvato.

Tutti i programmi ISO sono raccolti in cartelle specifiche. Appena caricato, il programma viene automaticamente compilato con immediato CECK DEGLI ERRORI (vedi ERRORI SUL PART PROGRAM).

Il Browser di gestione caricamento programma si presenta nel modo seguente:

| Load Fil | e                                   |
|----------|-------------------------------------|
| Load Fil | Directory Select Examples File Name |
| Exit     | Load                                |

Per selezionare il file da caricare procedere nel seguente modo:

Effettuare doppio click sul file desiderato, oppure selezionare il file desiderato con un solo click e premere il pulsante **Load**.

Se necessario scrivere il nome del file nel campo NOME FILE.

In quest' ultimo modo è possibile effettuare ance la cancellazione di un file, al posto del pulsante LOAD, premere il pulsante CANC della tastiera del PC.

I programmi possono essere raccolti in cartelle onde favorire la ricerca.

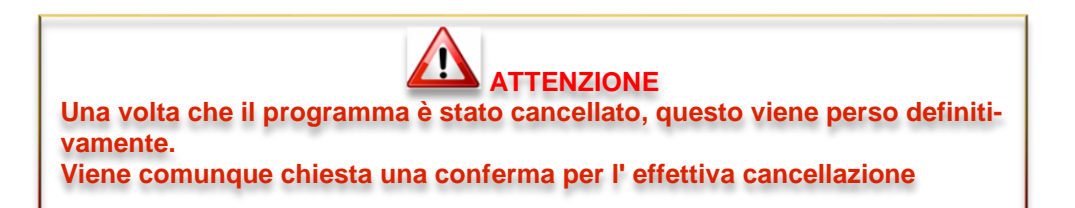

## 2.6.2 SALVA PROGRAMMA

Permette il salvataggio del PartProgram contenuto nella FINESTRA ISO. In seguito alla pressione del pulsante viene visualizzato il Browser di salvataggio.

| Save Fil                                                                                                    | e                                   |
|----------------------------------------------------------------------------------------------------|-------------------------------------|
| Examples     Solution     Solution | Name New Directory New Directory    |
|                                                                                                    | Directory Select Examples File Name |
| Exit                                                                                                    | Save                                |

Prima del salvataggio del file è necessario aver scelto la cartella di salvataggio, cliccando con il mouse sul simbolo + delle cartelle presenti o sul nome della cartella stessa.

è possibile salvare il file al posto di un' altro semplicemente facendo doppio Click sul nome del file esistente e confermare il salvataggio,

Scrivendo un nome del file nella casella NOME FILE DA SALVARE, e successivamente premendo il tasto SAVE, si può salvare il file con un nuovo nome (i caratteri ammessi sono filtrati dalla casella stessa).

è comunque possibile creare una nuova cartella inserendo il nome nella casella NOMENUOVA CARTELLA e premendo successivamente il pulsante NUOVA CARTELLA. Nella albero dei file apparirà' il nome della nuova cartella predisposta al salvataggio dei file.

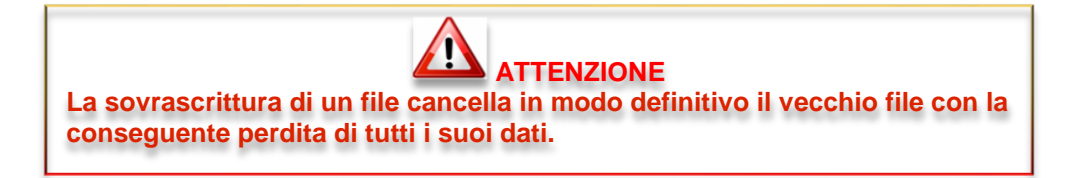

## 2.6.3 LOAD RECENTI

Questa funzione permette di caricare in modo veloce gli ultimi 10 PartProgram utilizzati recentemente.

## 2.6.4 MODALITA' DI VISUALIZZAZIONE PART PROGRAM

In IsoNs è possibile configurare la visualizzazione dello stato del PartProgram: Questo viene effettuato con le seguenti Opzioni:

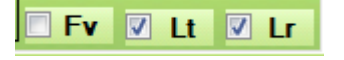

### Fv Fast Visua Speed.

Attivando questa opzione viene utilizzata la visualizzazione veloce del PartProgram. Questo in effetti non viene caricato nella finestra di EDITOR, ma viene visualizzato solo lo stato di avanzamento dell' esecuzione. Tale opzione è utile quando si lavorano PartProgram composti da numerosi blocchi (PartProgram > di 10 Mb). In tale situazione si occupano risorse del PC rallentando il caricamento del PartProgram.

### Use Block

Attivando questa ulteriore opzione si effettua la lavorazione a blocchi del PartProgram. Questo tipo di lavorazione è consigliata per PartProgram maggiore di 60 Mb. Questa opzione utilizza al minimo le risorse del PC

|             | Nork Informations |
|-------------|-------------------|
| Total Lines |                   |
| Work Line   | ✓ Use Block       |
| Progress    |                   |

Con l' opzione Fv attivata viene visualizzata la precedente finestra Che indica il numero totale di linee, la linea attuale in esecuzione e lo stato del progresso.

### LT Linea Teorica

Questa opzione permette o meno di visualizzare la linea teorica in lavorazione (con sfondo giallo) La linea teorica può essere avanzata rispetto alla linea reale.

### LR Linea Reale

Questa opzione permette o meno di visualizzare la linea reale lavorata dal CN (contorno BLU), Tale linea può trovarsi arretrata rispetto alla linea teorica di un numero di blocchi dipendenti dal buffer di LOOK HEAD impostato sul CN

Tutte le opzioni vengono salvate in modo permanente e attivate automaticamente dopo ' avvio di IsoNs

## 2.6.5 CONFIGURAZIONE DEL BROWSER GESTIONE PROGRAMMI

Il browser per **SALVATAGGIO E CARIACAMENTO** programma può essere configurato tramite il file **BrowserNs.cfg** presente nella cartella dove installato IsoNs (Tale opzione è presente solo nella versione di Interface.exe Rev. 2.0.0.0 o superiore).

In questo file sono presenti le seguenti voci: BROWSER= FILEEXT=

Di default assumono i seguenti valori: BROWSER=0 FILEEXT=\*.iso

| <b>BROWSER</b><br>Valore<br>Valore | <ul> <li>Seleziona il tipo di interfaccia del Browser</li> <li>Seleziona interfaccia di IsoNs (come quella precedentemente descritta)</li> <li>Seleziona interfaccia classica di Windows</li> </ul> |  |  |
|------------------------------------|----------------------------------------------------------------------------------------------------|--|--|
| FILEEXT                            | Definisce l' estensione dei PartProgram                                                                                                    |  |  |
| Valore                             | Inserire il tipo di estensione desiderata (solo un tipo di estensione deve essere presente) es                                                                                                    |  |  |
|                                    |                                                                                                    |  |  |
|                                    |                                                                                                    |  |  |
|                                    |                                                                                                    |  |  |

### VISUALIZZAZIONE CLASSICA DI WINDOWS

| -                                                                                            | Load File Iso                               |                  |                  | ×          |
|----------------------------------------------------------------------------------------------|---------------------------------------------|------------------|------------------|------------|
| 🔄 🏵 🔹 🕆 🌗                                                                                    | « IsoNs → bin → Debug → IsoProject → Mcicli | ~ ¢              | Cerca in Mcicli  | Q          |
| Organizza 👻 Nu                                                                               | ova cartella                                |                  | = •              |            |
| Pictures                                                                                     | ^ Nome                                      | Ultima modifica  | Tipo             | Dimensione |
| Crunna hama                                                                                  | //////////////////////////////////////      | 12/07/2010 16:59 | File ISO         | 9 KB       |
| oruppo nome                                                                                  | IMM101.iso                                  | 12/07/2010 17:13 | File ISO         | 4 KB       |
| Marco                                                                                        | HM102.iso                                   | 11/05/2010 16:30 | File ISO         | 3 KB       |
| Questo PC<br>Desktop<br>Documenti<br>Download<br>Immagini<br>Musica<br>Video<br>Windows (C:) | HM103.iso                                   | 11/05/2010 17:13 | File ISO         | 7 KB       |
| SDXC (D:)                                                                                    | v <                                         |                  |                  | >          |
|                                                                                              | Nome file: *.iso                            | ~                | File ISO (*.iso) | ✓ Annulla  |

La **VISUALIZZAZIONE CLASSICA DI WINDOWS** permette di navigare nell' intero HardDisk e nelle risorse di rete, quindi è necessario porre attenzione dove vengono salvati i PartProgram

La **VISUALIZZAZIONE DI ISONS** permette di navigare solamente in un cartella di sistema di IsoNs dove è quindi più semplice effettuare BackUp e ricerca dei vari PartProgram salvati.

## 2.6.6 CERCA NEL FILE

Permette di fare una ricerca nel programma caricato, di parti di testo. è altresi possibile effettuare la sostituzione di PAROLE.

#### Ricerca di una parte di testo

- 1) Assicurarsi che sia evidenziato il pulsante RICERCA NEL TESTO, altrimenti cliccare su questo.
- 2) Inserire nella casella TROVA il testo da ricercare
- 3) Premere il pulsante TROVA SUCCESSIVO. Il testo trovato viene evidenziato nella FINESTAR ISO
- 4) Per continuare la ricerca dello stesso testo premere nuovamente TROVA SUCCESSIVO

|              | Find/Replace |
|--------------|--------------|
| Find Text    | Replace Text |
| Find<br>TEXT |              |
| Find Next    | Close        |

### 2.6.7 Sostituzione del testo

- 1) Assicurarsi che sia evidenziato il pulsante SOSTITUZIONE NEL TESTO, altrimenti cliccare su questo.
- 2) Inserire nella casella TROVA il testo da sostituire
- 3) Inserire nella casella SOSTITUISCI CON il nuovo testo
- 4) Premere TROVA SUCCESSIVO e in seguito SOSTITUISCI
- 5) SOSTITUISCI TUTTO effettua una sostituzione totale sul tutto il programma

| Find/Replace |              |             |  |
|--------------|--------------|-------------|--|
| Find Text    | Replace Text |             |  |
| Find         |              |             |  |
| G1           |              |             |  |
| Replace With |              |             |  |
| G2           |              |             |  |
|              |              |             |  |
| Find Next    | Replace      | Replace All |  |
|              | Close        |             |  |

## 2.6.8 NUOVO

Svuota la FINESTRA ISO predisponendola per un nuovo programma. Viene chiesta conferma dell' eventuale salvataggio del file in uso.

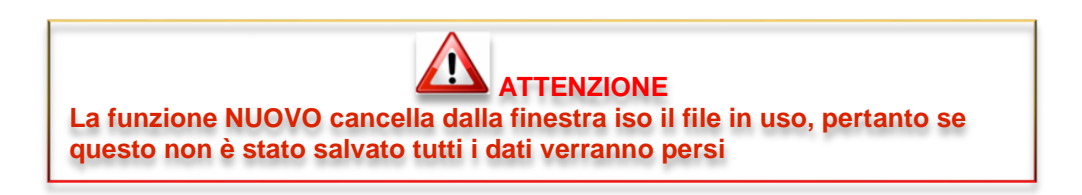

## 2.6.9 FINESTRA ISO

Nella finestra ISO è comunque possibile scrivere da zero un programma.

IsoNs mette a disposizione un EDITOR all' avanguardia dotato delle moderne tecnologie dei programmi di scrittura. In RealTime vengono evidenziati gli errori di scrittura in modo da effettuare una correzione immediata. Un Help on line viene sempre proposto aiutando l' operatore nella scelta della funzione da utilizzare.

L' errore di inserimento viene immediatamente visualizzato con una sottolineatura ROSSA. L' help on line propone la funzione in base all' iniziali immesse. Per inserire la funzione dall' Help è sufficiente fare doppio Click su la funzione desiderata nella finestra elenco istruzioni. Un click con il tasto destro farà riapparire la finestra di HELP

| ISO CO | DDE                  |                                   |
|--------|----------------------|-----------------------------------|
| 1      | F2                   | ^                                 |
| 2      | G60                  | _                                 |
| 4      | G1 X2 G G0           | ^                                 |
| 5      | G1 X2 G G1           | Linear Interpolation at FEED Rate |
| 6      | G1 X2 G G2           | Remove G0-G2-G3                   |
| 7      |                      |                                   |
| 9      |                      |                                   |
| 10     | G1 X2 G G69          |                                   |
| 11     | G1 X2 G G36          |                                   |
| 12     | G1 X2 G G47          |                                   |
| 13     | G1 X2 G G72          |                                   |
| 14     | G1 X2 G G74          |                                   |
| 16     | G1 X2 G G73          | ~                                 |
| 17     | G1 X280.488 Y122.294 | _                                 |

## Finestra Errori sul PartProgram

Oltre alla sottolineatura in ROSSO dell' errore, IsoNs visualizza una descrizione più dettagliata in un apposita finestra che appare quando ci sono uno o piu' errori nel PartProgram

| Line | Description                 | ^ |
|------|-----------------------------|---|
| 7    | AXIS NOT CONFIGURED         |   |
| 7    | ILLEGAL INSTRUCTION 358.995 |   |
| 8    | AXIS NOT CONFIGURED         |   |
| 0    | ILLECAL INCEDUCTION DET 00  | ~ |
| <    | >                           |   |

Facendo un doppio click sul campo riga dell' errore, IsoNs porta il cursore automaticamente sulla riga del PartProgram che ha generato l' errore.

IsoNs utilizza un editor che evidenzia le parole chiavi con colori diversi al fine di rendere più comprensibile il programma stesso. I ciclo **LOOP END\_LOOP e IF END\_IF** possono essere ridotti in modo da non occupare campo visivo.

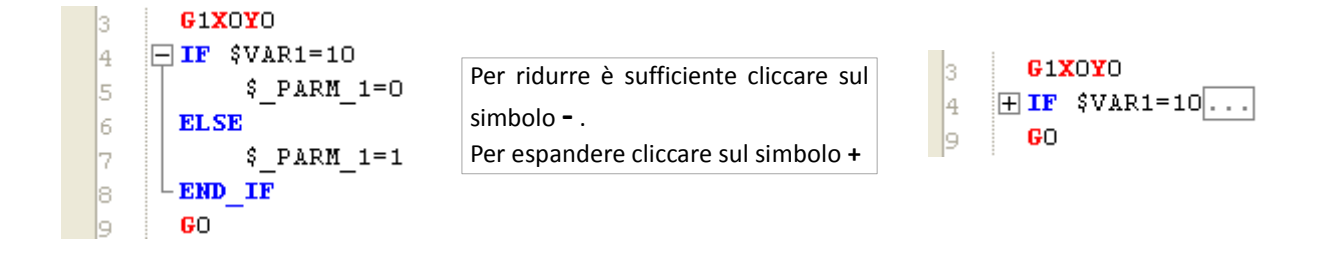

IsoNs utilizza anche i commenti per il programma e vengono inseriti nel seguente modo: // TEST COMMENTO Il commento non viene considerato alla fine dell' esecuzione del programma

## 2.6.10 FINESTRA MDI

La finestra MDI, viene attivata tramite il relativo pulsante. Questa permette di inserire comandi diretti ISO e mandarli in esecuzione. L' eventuale PartProgram caricato nella finestra ISO, non viene alterato.

|                  | MDI Command |       |
|------------------|-------------|-------|
| G01 X100 Y200 F5 |             | *     |
|                  |             |       |
|                  |             | Ŧ     |
| GO               | Script      | Close |

Possono essere inserite più linee di comandi e queste possono essere eseguite in 2 modalità:

## GO

Esegue le linee di comando in modalità RUN normale, ma disabilitando tutte le M predefinite (MSTART, MEND, MGOBLOCK ecc.). Le linee di comando inserite, possono contenere tutti i codici G e i codici M. Questa modalità può essere utilizzata solamente quando il CNC è in STOP e nessun programma è in esecuzione.

### Script

Esegue le linee di comando in modalità SCRIPT. Le linee di comando inserite, hanno solamente codici limitati: **G0,G1, F, S** e tutte le M che non utilizzano codici diversi da questi.

Questa modalità può essere utilizzata anche quando il CNC è in pausa.

### 2.6.11 MASCHERE DI INPUT DATI

IsoNs per facilitare l'inserimento dati del PartProgram, può associare ad ogni file di tipo ISO, una o più MASCHERE DI INPUT DATI.

Questa consente l' inserimento dei dati programma in modo **CONVERSAZIONALE**, facilitando la programmazione parametrica del file.

I dati di inserimento vengono proposti in forma comprensibile all' utente, guidata e con valori minimi e massimi già' controllati dalla maschera riducendo al minimo gli errori di inserimento dati.

I dati vengono passati al PartProgram prima dell' esecuzione di questo.

| ISO CODE    | Data Values  |        |
|-------------|--------------|--------|
| Descrizione |              | Valore |
| Speed       | Work         | 10     |
| Numbe       | ro Of Cycles | 10     |
| Cooling     | 3            | OFF    |

Per associare una MASCHERA INPUT DATI ad un file ISO vedere il manuale "GESTIONE MASCHERE".

## 3 FUNZIONI AVANZATE DI PARTPROGRAM ISO - GCODE

Le funzioni descritte in seguito, possono non essere abilitate. Queste vengono decise dalla configurazione di IsoNs.

## 3.1 Inserimento di un BreakPoint – Punto di interruzione

Il breakpoint permette di interrompere il PartProgram in un punto ben preciso.

Questo permette in fase di debug di effettuare controlli sullè esecuzione del PartProgram. Una volta intercettato il BreakPoint, il PartProgram va in uno stato di PAUSA. Da questo è possibile ripartire con il pulsante START oppure STOP per interrompere definitivamente. Quando intercettato il punto di interruzione, è anche possibile la commutazione in modalità' STEP d esecuzione del PART PROGRAM.

Per inserire un breakpoint è sufficiente cliccare con il mouse sulla barra GRIGIA della finestra ISO in riferimento al numero di linea dove si vuole che il programma si interrompa.

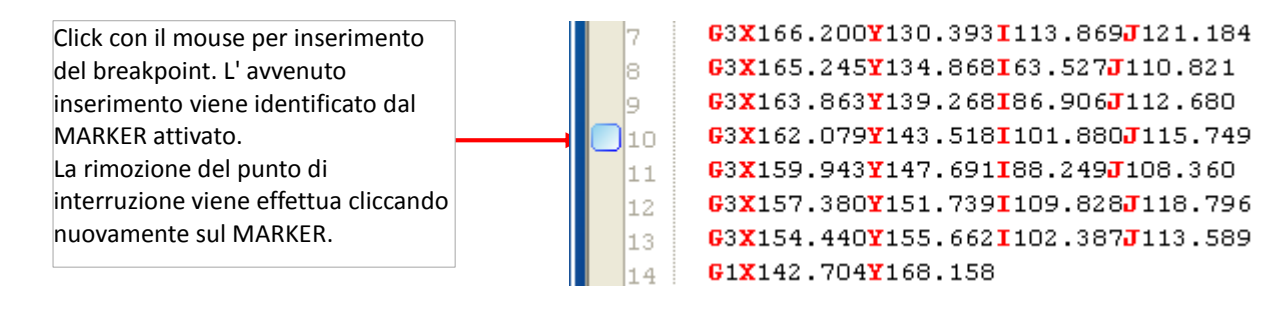

## 3.2 WATCH DELLE VARIABILI

Questa funzione attivabile tramite il pulsante **WATCH** serve per tenere sotto controllo lo stato delle variabili IsoNs .è possibile la lettura di queste e la scrittura al fine di aiutare l' operatore nel debug di programmi iso.

| Watch                  | X     |
|------------------------|-------|
| Add \$LIMIT_Z_M_8 - Re | move  |
| Var Name               | Value |
| \$VAR_M_0              | 0     |
| \$LIMIT_Z_M_8          | 100   |
|                        |       |
|                        |       |
|                        |       |
|                        |       |

Dal ComboBox scegliere le variabili da monitorare e premere il pulsante ADD per aggiungerle alla lista. Durante l'esecuzione del PartProgram è possibile vedere il valore che assumono le variabili monitorate. Cliccando due volte sulla sul campo valore della variabile, è possibile forzare una valore a piacere. Il pulsante REMOVE elimina dalla lista la variabile selezionata dalla riga BLU.

Per inserire le variabili ad indirizzo: #numerovar es: #100

## **3.3 BREAK POINT REMOVE**

Questo pulsante rimuove tutti i punti di interruzione inseriti

## 4 JOG ASSI (Movimentazione manuale)

Permette la movimentazione manuale degli assi e la gestione della velocità di override.

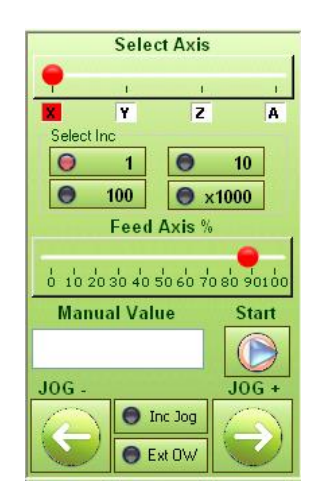

## 4.1 Select Axis

Seleziona l'asse da movimentare in manuale. Spostare il cursore sull'asse desiderato

## 4.2 Select Inc

Seleziona la quantità di incremento da effettuare tramite i pulsanti JOG+ e JOG- quando è attivato la funzionalità **JOG INCREMENTALE** (pulsante **Inc Jog** attivo)

## 4.3 Feed Axis %

Se disabilitato il potenziometro esterno di override (pulsante Ext Ow disabilitato) regola la velocità percentuale di movimentazione assi sia in MANUALE si in fase di esecuzione del PartProgram automatico. La velocità manuale di ogni singolo asse viene definita nei parametri macchina di IsoNs.

## 4.4 Manual Value

Permette di spostare un asse ad una quota ben precisa.

Nella casella inserire il valore della quota dove deve portarsi l'asse selezionato dal selettore Select Axis e successivamente premere il pulsante Start del pannello di controllo manuale

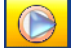

L'asse si porterà alla quota indicata.

Se è attivato la funzionalità **JOG INCREMENTALE** (pulsante **Inc Jog** attivo), l'asse si sposta in modo relativo, altrimenti in modo assoluto.

La velocità di spostamento può essere regolata tramite OVERRIDE (esterno o interno).

Il pulsante STOP dei PULSANTI DI CONTROLLO termina l'eventuale movimento in corso

## 4.5 JOG-/JOG+

Tenendo premuto questo pulsante, l'asse si sposta in modalità' JOG in entrambe le direzioni. Il rilascio del pulsante interrompe il movimento in corso.

Se è attivato la funzionalità **JOG INCREMENTALE** (pulsante **Inc Jog** attivo), l' asse ad ogni pressione del pulsante JOG-/JOG+ si sposta della quantità indicata dai selettori **Select Inc** (x1, x10,x100,x1000) corrispondente ad 1 millesimo,1 centesimo,1 decimo, 1 millimetro.

## 4.6 Inc Jog

Attiva o disattiva la funzionalità JOG INCREMENTALE (spostamenti RELATIVI/ASSOLUTI)

## 4.7 Ext OW

Abilita o disabilita il potenziometro esterno di OVERRIDE (se presente)

## 5 SIMULAZIONE 3D

Permette la visualizzazione in anteprima del percorso utensile e la traccia REALTIME durante la lavorazione.

Questa funzione risulta essere molto utile in quanto permette di rilevare in precedenza eventuali errori di programmazione sul percorso utensile. Tramite la simulazione è possibile inoltre effettuare la ricerca grafica del blocco ISO. La simulazione viene avviata dal **PULSANTE SIMULA** dei **PULSANTI DI CONTROLLO.** 

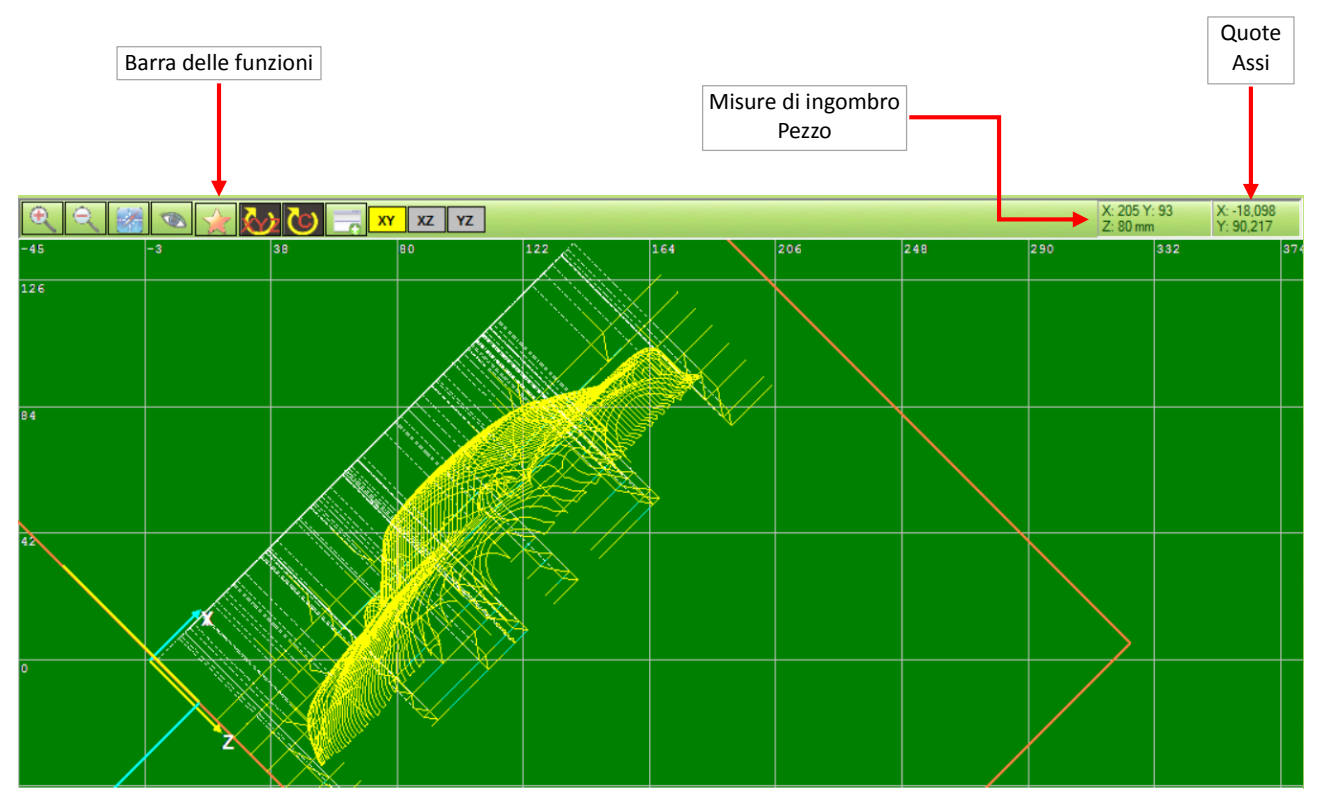

## 5.1 Misure di ingombro pezzo

Visualizza le misure X,Y,Z di ingombro del pezzo. Le misure vengono calcolate con gli spostamenti **G1,G2,G3**. Eventuali spostamenti in **G0** non vengono considerati al fine di ingombro pezzo se questi non sono seguiti da altri spostamenti in **G1,G2,G3**.

Se l'attacco al pezzo viene fatto in **G1**, questo è considerato nell'ingombro del pezzo.

## 5.2 Quote Assi

Spostando il puntatore del mouse nell' area di simulazione, viene visualizzata la quota X,Y.

## 5.3 Barra delle funzioni

Attiva le funzioni della simulazione 3D.

#### ISONS – INTERFACCIA OPERATORE

## 5.3.1 ZOOM IN/ZOOM OUT

Permette di ingrandire o ridurre l'area visiva del pezzo.

Premere il pulsante desiderato per attivare (o disattivare) la funzione (questo diventa di colore ROSSO).

Successivamente Cliccare con il mouse nel punto che si desidera ingrandire o ridurre. La funzione rimane attiva fino a che non si preme di nuovo il pulsante.

## 5.3.2 ZOOM TRAMITE ROTELLA DEL MOUSE – PINCH TO ZOOM

0

Se viene utilizzato un MOUSE CON ROTELLA CENTRALE, lo zoom può essere effettuato tramite questa. Indirizzare il puntatore sull' area interessata e ruotare la rotella del mouse per ingrandire o ridurre la porzione di schermo. Per sistemi con Touch Screen **MULTITOUCH**, può essere utilizzato il tocco due dita **"PINCH TO ZOOM"** nell' area grafica.

## 5.3.3 PAN AREA

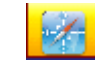

Permette di spostare l' area visiva del pezzo in tutte le direzioni.

Premere il pulsante per attivare (o disattivare) la funzione. Successivamente cliccare in un punto dell' ara del pezzo e trascinare il mouse verso la direzione desiderata di spostamento. Al rilascio l' area visiva si sarà' spostata nella direzione indicata della quantità di trascinamento del mouse (vengono considerati anche spostamenti in diagonale). La funzione rimane attiva fino a che non si preme di nuovo il pulsante. Per sistemi con Touch Screen **MULTITOUCH**, possono essere utilizzate le DITA per scorrere l' immagine.

### 5.3.4 RICERCA DEL NUMERO DI LINEA DEL PART PROGRAM

Permette di ricercare il numero di BLOCCO ISO di un elemento grafico o viceversa.

Premere il pulsante per attivare (o disattivare) la funzione. In seguito spostare il mouse in prossimità dell' elemento desiderato fin a che questo non viene evidenziato con colore diverso, nella FINESTRA ISO verrà visualizzata la linea che ha generato l' elemento.

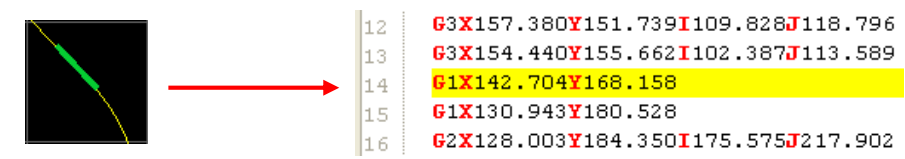

è possibile a questo punto muovere con i tasti  $\uparrow \downarrow$  della tastiera del PC la barra evidenziatrice GIALLA della FINESTRA ISO per avere il riferimento grafico del BLOCCO evidenziato (si ottiene lo stesso effetto dei tasti UP e DOWN cliccando un numero di linea qualsiasi con il MOUSE).

Una volta selezionato un tratto vengono anche evidenziate le seguenti informazioni:

| F: 7.992     |        |               |                                                |
|--------------|--------|---------------|------------------------------------------------|
| X: 79.713    |        |               |                                                |
| Y: 245.484   |        | -             |                                                |
| Z: 60        | F      | $\rightarrow$ | Feed del tratto                                |
| A: 34.596    | AccR   | $\rightarrow$ | Accelerazione centrifuga per raggio G2 G3      |
| VT: 0.353    | Х.Ү    | $\rightarrow$ | Ouote assi del tratto                          |
| LEN3D: 1.862 |        |               |                                                |
| LEN2D: 1.756 | VI     | 7             | velocita eventuale asse tangenziale nel tratto |
| SGLP: 3570   | LEN3D  | $\rightarrow$ | Lunghezza del tratto nelle 3 dimensioni        |
| SGL3D_X: 54  | LEN2D  | $\rightarrow$ | Lunghezza del tratto nel piano di lavoro       |
| SGL3D_Y: 6   | SGLP   | $\rightarrow$ | Soglia spigolo del tratto nel piano di lavoro  |
| SGL3D_Z: 0   | 66120  | `             |                                                |
| SGL3D_A: 259 | SGL3D_ | 7             | Soglia spigolo 3D per ogni assegnazione        |
| AFC_X: 437   | AFC_   | $\rightarrow$ | parametro AFC del tratto per ogni asse         |
| AFC_Y: 48    |        |               |                                                |
| AFC_Z: 0     |        |               |                                                |
| AFC_A: 2071  |        |               |                                                |

## 5.3.5 VISUALIZZAZIONE SENSO DI PERCORRENZA

Permette di visualizzare il senso di percorrenza dell' utensile sul profilo. Premere il pulsante per attivare (o disattivare) la funzione. Il senso di percorrenza viene indicato con delle frecce.

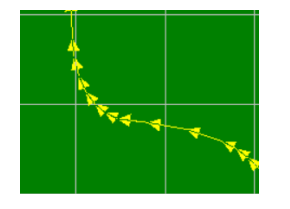

### 5.3.6 TRACCIA OFFSET UTENSILE

Se abilitata la COMPENSAZIONE OFFSET UTENSILE (G41-G42), questa viene visualizzata in simulazione con una traccia di colore DIVERSO scostata da quella del profilo del raggio utensile impostato con l'istruzione **D** o da tabella **Tn**. Tramite questo pulsante è possibile visualizzare o meno la traccia di offset utensile.

La simulazione oltre a visualizzare la traccia offset utensile, permette anche di evidenziare parti del percorso utensile che a causa del diametro utensile ELEVATO generano un errore di percorrenza sul PROFILO.

Questo può avvisare l' operatore e quindi decidere di conseguenza sulla lavorazione o meno da effettuare.

In questo esempio la simulazione ha evidenziato la linea che ha generato l'errore di percorrenza del profilo. è evidente che questo errore è dovuto all'utilizzo di un utensile con diametro troppo grande per effettuare il tipo di lavorazione.

Per risalire al numero di linea ISO è sufficiente attivare la funzione RICERCA DEL NUMERO DI LINEA DEL PART PROGRAM e evidenziare il tratto in VERDE che ha generato l'errore.

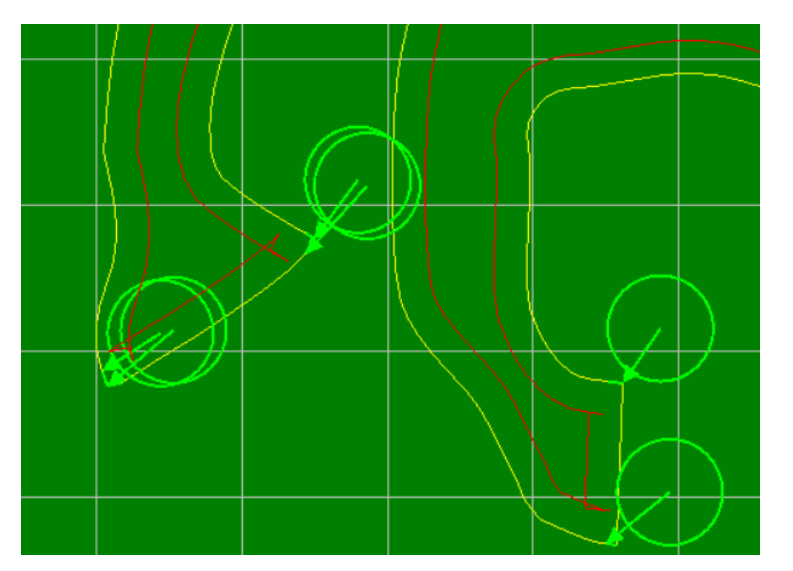

### 5.3.7 SCORRIMENTO DEL TRATTO SUL PERCORSO

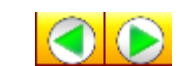

Quando è attivata la funzione **RICERCA DEL NUMERO DI LINEA DEL PART PROGRAM,** è possibile scorrere in successione i tratti procedendo nel seguente modo:

Cliccare con il mouse sul tratto evidenziato (questo si evidenziarà in modo permanente). Scorrere il percorso con i due pulsanti **SCORRIMENTO DEL TRATTO**.

## 5.3.8 CENTRA IL PEZZO NELL' AREA VISIVA

Questa funzione permette di centrare il DISEGNO DEL PEZZO nell' area visiva utilizzando uno ZOOM ottimale per la sua rappresentazione.

## 5.3.9 CENTRA LE DIMENSIONI DEL PIANO NELL' AREA VISIVA

Questa funzione permette di centrare il l' intero PIANO DI LAVORO nell' area visiva permettendo di visualizzare la disposizione nel pezzo all' interno del piano

YΖ

XZ

## 5.3.10 VISUALIZZA PIANO DI LAVORO

Questi pulsanti permettono di visualizzare la grafica solo del piano di lavoro selezionato

## 5.3.11 ROTAZIONE SUL PIANO X,Y,Z

<u>x</u>

XY

Attivando questa funzione è possibile tramite il mouse ruotare la vista del profilo sui tre assi X,Y,Z. Una volta attivata, premere il pulsante sinistro del mouse e trascinare nella direzione desiderata in modo da visualizzare la giusta angolazione del disegno.

5.3.12 ROTAZIONE AL CENTRO

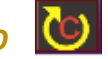

Attivando questa funzione è possibile tramite il mouse ruotare la vista del profilo sul centro. Una volta attivata, premere il pulsante sinistro del mouse e trascinare nella direzione desiderata in modo da visualizzare la giusta angolazione del disegno.

## 5.3.13 ATTIVAZIONE MENU' ESTESO

......

Permette di visualizzare o togliere la barra dei pulsanti estesa del menù.

## 5.3.14 VISTE PREIMPOSTATE

Imposta la vista indicata:

### Piano X,Y (alto) - Piano X,Z (frontale) - Piano Y,Z (sinistro) - Piano Z,Y (destro) - Piano X,Z (posteriore) Piano X,Y (basso) - Vista Isometrica

× ×

## 5.3.15 **MISURE**

Permette di effettuare delle misurazioni sul disegno. Le misurazioni vengono effettuate sulle tre dimensioni X,Y,Z partendo sempre dal punto di inizio di un entità G0(solo se attivata opzione VISUALIZZA G0)-G1-G2-G3. Il punto di inizio e fine misura viene evidenziato con un cerchio.

Cliccare sul punto di inizio misura e successivamente sul punto di fine.

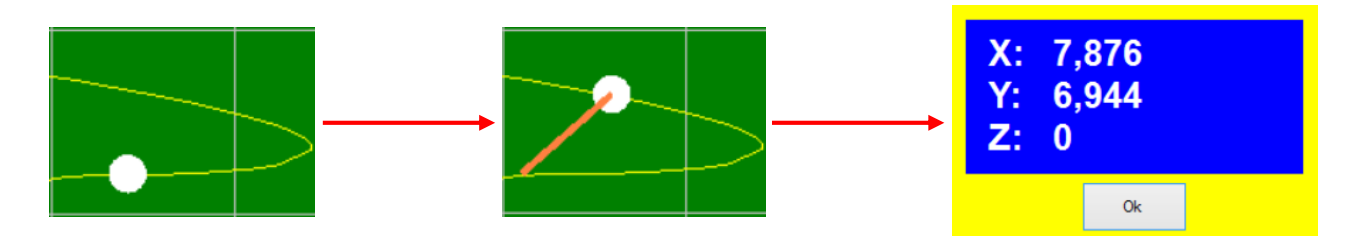

## 5.3.16 **OPZIONI**

Questo menù contiene alcuni settaggi permanenti della simulazione. E' possibile inoltre configurare anche i vari colori del pannello di simulazione.

### 5.3.16.1 Sposta Dimensioni

Nel caso in cui il disegno sia particolarmente complesso, oppure il PC non abbia una sufficiente velocità di elaborazione dati, la fase di ROTAZIONE e SPOSTAMENTO può risultare difficoltosa, in quanto viene continuamente ridisegnato il profilo in uso. Attivando questa opzione, viene rappresentato durante queste fasi solamente l'ingombro del profilo con le 6 facce numerate onde velocizzare queste procedure.

La numerazione delle facce ha il seguente significato:

- 1 Piano FRONTALE
- 2 Piano DESTRO
- 3 Piano ALTO
- 4 Piano POSTERIORE
- 5 Piano SINISTRO
- 6 Piano BASSO

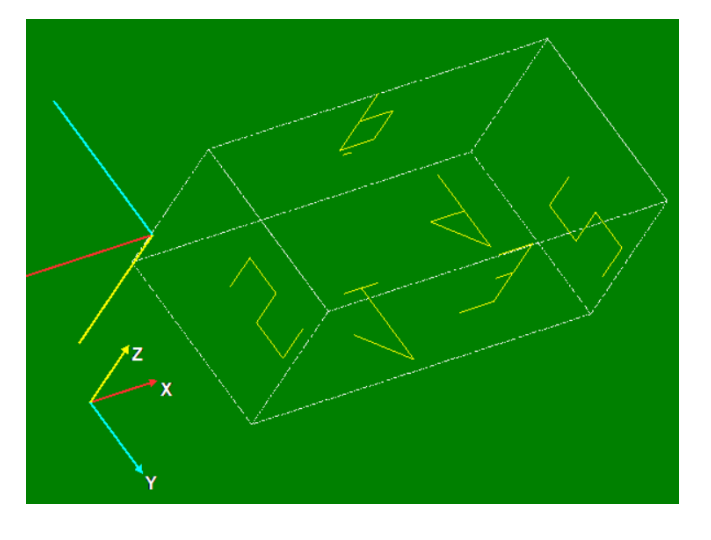

### 5.3.16.2 Visualizza GO

Abilita o disabilita la visualizzazione degli spostamenti rapidi in GO. Questo influisce anche nelle fasi di ricerca blocco o misure, in quanto se Visualizza GO non è attivato, non sarà possibile ricercare i blocchi GO oppure prendere delle misurazioni da queste. Gli spostamenti in GO vengono rappresentati con linee di stile tratteggiato.

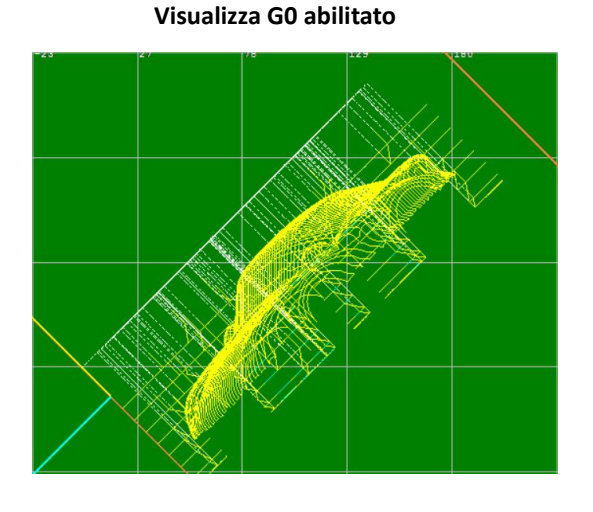

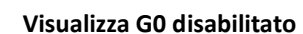

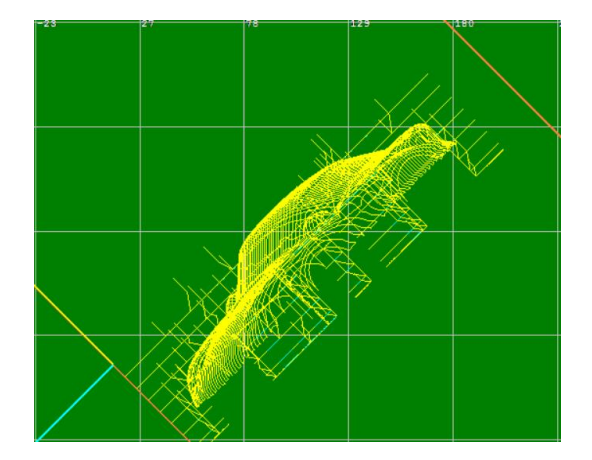

### **5.3.16.3** Griglia Abilita o disabilita la visualizzazione della griglia di riferimento.

## 5.3.16.4 Color

Configura i colori del pannello della simulazione.

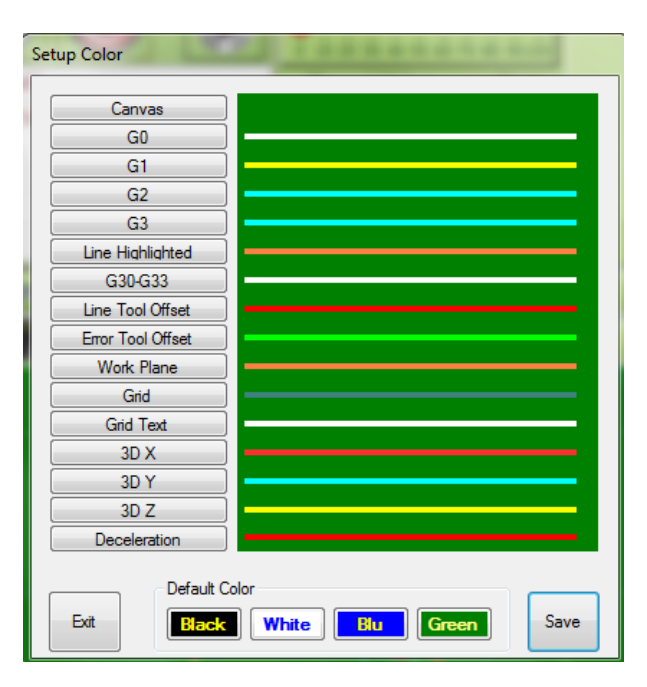

### Canvas

Colore di sfondo del pannello di simulazione

### G0

Colore traccia per spostamenti in G0

### G1

Colore traccia per spostamenti in G1

## G2

Colore traccia per spostamenti in G2

## G3

Colore traccia per spostamenti in G3

### Line Highlighted

Colore traccia per evidenziare tratti del percorso (ricerca blocco e misure)

## G30 G33

Colore traccia per spostamenti in G30 e G33 (smussi e raccordi automatici

## Line Tool Offset

Colore traccia per disegno dell' offset utensile

## Error Tool Offset

Colore di evidenza errori di compensazione

### Work Plane

Colore traccia del piano di lavoro (dimensione su X,Y,Z)

## Grid

Colore della griglia

### **Grid Text**

Colore del testo della griglia

### 3DX

Colore traccia X del piano 3D (riferimento e tracciatore)

### 3DY

Colore traccia Y del piano 3D (riferimento e tracciatore)

### 3DZ

Colore traccia Z del piano 3D (riferimento e tracciatore)

## Deceleration

Colore traccia di riferimento fermata su spigoli

### **Default Color**

Serie di colori predefiniti

### **Pulsante Save**

Salva in modo permanente la configurazione dei colori. I dati vengono salvati nella cartella **IsoNsTemi** nel file **MyConfig.Ist**.

### 5.3.16.5 Filtro visualizzazione veloce

Permette di ridurre il numero di tratti visualizzati in anteprima per velocizzare la grafica. Questo si rende necessario quando abbiamo PartProgram relativamente lunghi (>10000 linee) oppure con PC con grafica non particolarmente performante. Il filtro permette di impostare i seguenti parametri:

### **Nr Activation**

Il filtro interviene solamente se il PartProgram ha un numero di elementi (solo G1) maggiore o uguale a questo parametro (impostare in base al PC – tipico 10000)

### Len Min (mm)

Questo valore espresso in mm (es: 10.000 = 1 Cm) definisce l'azione del filtro con il seguente algoritmo:

- Vengono sommate tutte i microtratti in G1
- Solo quando la lunghezza totale dei microtratti raggiunge o supera il valore impostato viene visualizzato un tratto

### Nr Max Elements

Indica il numero massimo di elementi da visualizzare nella simulazione, Oltre non vengono visualizzati. Serve per limitare la simulazione quando siamo in presenza di file troppo grandi o comunque composti da LOOP. Il valore di default è 100.000

### 5.3.16.6 Attiva cambio piano in automatico

Se viene attivata questa funzione, durante la lavorazione viene cambiato automaticamente il piano di lavoro in modo da visualizzare la corretta simulazione REALTIME.

### 5.3.16.7 View SGLP-SGL3D

Evidenzia le fermate su soglie spigolo SGLP o SGL3D.

## 5.4 Allarmi relativi all' ingombro pezzo

Se il pezzo esce dalle dimensioni del piano di lavoro impostate, viene visualizzato un allarme al fine di avvertire l' operatore.

| X OUT OF MAX LIMIT<br>Y OUT OF MAX LIMIT<br>Y OUT OF MIN LIMIT<br>Z OUT OF MAX LIMIT<br>Z OUT OF MIN LIMIT | Posizionando il mouse<br>Sulla relativa linea di<br>allarme, viene evidenziato<br>Il blocco Gcode che ha<br>causato l' allarme | 5<br>6<br>7 | G1 X40 Y32 Z0 F3<br>G1 X32 Y32 Z8 F3<br>G1 X32 Y59.96 Z8 F6 |
|----------------------------------------------------------------------------------------------------|----------------------------------------------------------------------------------------------------|-------------|-------------------------------------------------------------|
|----------------------------------------------------------------------------------------------------|----------------------------------------------------------------------------------------------------|-------------|-------------------------------------------------------------|

La visualizzazione dell' allarme può essere rimossa cliccando direttamente sulla scritta. Da questo momento l' allarme viene riattivato solamente ad un nuovo START della simulazione.

## 6 PLUG IN

I PlugIn sono delle funziono che vengono attivate tramite pulsante. Queste funzioni possono essere di varia tipologia, poiché i PlugIn vengono ampliati a seconda delle necessità della macchina. Di seguito vengono descritti alcuni PlugIn che possono trovarsi caricati nell' interfaccia.

## 6.1 BARRA DEI PULSANTI ATTIVAZIONE PLUG IN

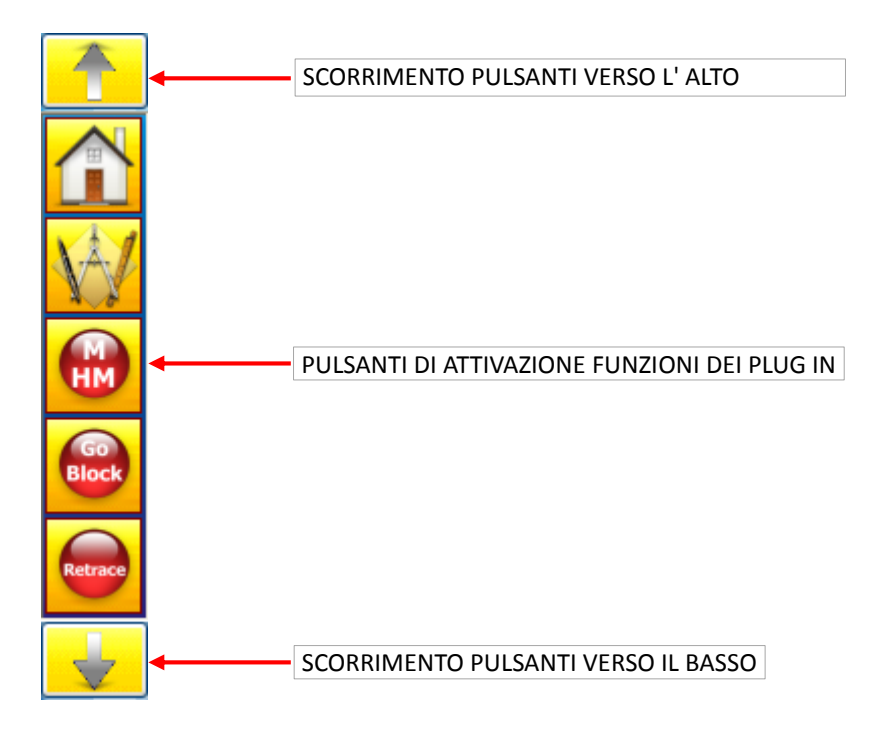

# 7 HOMING ASSI

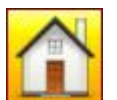

Funzioni che gestiscono lì' abilitazione dei driver e l' homing degli assi.

Questa operazione risulta necessaria all' avvio della macchina, in quanto se non sono state effettuate le operazioni di **ENABLE DRIVER** e **HOMING ASSI**, non è possibile utilizzare la macchina in lavorazione.

La procedura di inizializzazione assi procede nel seguente modo:

- 1) Abilitare gli assi tramite i pulsanti ENABLE SINGLE o il pulsante ENABLE ALL
- 2) Ad abilitazione avvenuta di tutti gli assi eseguire la ricerca di HOMING tramite i pulsanti HOME SINGLE o il pulsante HOMING ALL
- 3)

|      |               | Homing Axis        |           |             |
|------|---------------|--------------------|-----------|-------------|
| Axes | Positioner    |                    |           |             |
| Hom  | e Single Axis | Enable Single Axis | Index Enc | oder Offset |
| •    | X*            | ⊖ x                | X         | 0           |
|      |               |                    | Y.        | 0           |
| •    | <b>Y</b> *    | ● Y                | Z         | 0           |
| •    | Z*            | ⊖ Z                |           |             |
|      | Homing All    | Enable All<br>STOP |           | 🗙 Exit      |

## 7.1 ENABLE SINGLE

Premendo il pulsante viene **ABILITATO IL DRIVER DEL RELATIVO ASSE.** Se il driver è **ABILITATO**, questo viene **DISABILITATO**.

## 7.2 ENABLE ALL

Premendo questo pulsante, gli assi vengono abilitati automaticamente in sequenza uno dopo l' altro.

## 7.3 HOME SINGLE

Premendo il pulsante viene avviato il ciclo di HOMING del relativo ASSE. Il ciclo di HOMING dipende dal tipo di asse installato e dalla configurazione di IsoNs pertanto occorre fare riferimento al manuale della macchina.Il **PULSANTE STOP** interrompe la sequenza di homing.

## 7.4 HOMING ALL

Viene abilitata la sequenza di homing automatica. La sequenza viene decisa nel file di configurazione di IsoNs.

## 7.5 STOP HOMING IN CORSO

Interrompe la fase di HOMING IN CORSO anche se in sequenza automatica.

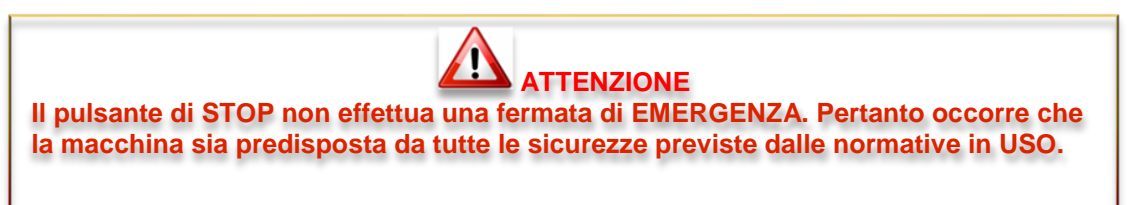

## 7.6 SFASAMENTO TACCHE

Indica lo sfasamento della TACCA DI ZERO ENCODER rispetto al MICRO DI HOME.

Questo è espresso in UNITA' DI MIUSRA PROGRAMMATE PER GLI ASSI. Pertanto un valore di 1000 con unità di misura in millesimi, corrisponde ad 1 millimetro. Nel caso in cui avessimo il motore che ha uno sviluppo di 2 mm a giro, questo valore porta la tacca ad un angolo di 180 gradi.

Questo sfasamento è presente solo se viene utilizzato il tipo di ricerca di HOME con tacca di ZERO parametro **RZERO\_MODE ad un valore di 2-3-6-7** (vedi manuale di programmazione IsoNs).

La TACCA DI ZERO deve necessariamente trovarsi all' interno di un angolo di sicurezza (IDEAL 180 gradi). Questo evita il fatto che un eventuale errore del micro di zero possa determinare la ricerca della tacca con errore di 1 giro encoder

## 7.7 HOMING E ENABLE ASSI DA INGRESSI ESTERNI

Tramite il PlugIn di Homing, *rev. 3.0.0.0* e successive, è possibile abilitare l' abilitazione assi e l' homing tramite pulsanti esterni connessi ad ingressi digitali del CNC.

In pratica è sufficiente creare con WordPad o con NotePad (o altri editor di testo) un file di testo di nome **Homing.cfg** con il seguente contenuto:

### Nr. ingresso per enable assi

### Nr. ingresso per Homing assi

Es:

Se sull' ingresso Nr. 6 del CNC è connesso il pulsante di Enable Assi e sul Nr. 7 il pulsante di Homing assi, nel file viene scritto:

6

7

Salvare questo file nella stessa cartella dove si trova IsoNs.exe

Per il definitivo funzionamento occorre modificare anche il file IsoNs.cfg nel seguente modo: Editare con WordPad o NotePad (o altri editor di testo) il file IsoNs.cfg presente nella cartella di IsoNs.exe. Cercare la sezione **READ\_INPUT** e procedere ne seguente modo:

Nel caso che la sezione READ\_INPUT non contenga definizione inserire il gli ingressi configurati: **READ\_INPUT,6,7** 

Nel caso che la sezione READ\_INPUT contenga delle definizioni, aggiungere il gli ingressi configurati: **READ\_INPUT,3,2,6,7** 

Salvare il file

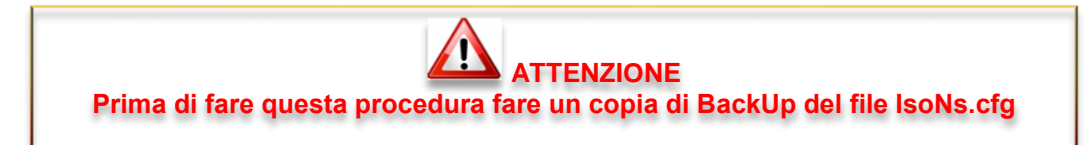

## 7.8 DISABILITAZIONE RICERCA SENSORE TEMPORANEA

Possono verificarsi alcune situazioni dove la macchina non può effettuare in modo automatico la ricerca del sensore di HOMING. Per disabilitare momentaneamente la ricerca del sensore di HOMING procedere nel seguente modo:

1) Inserire la PASSWORD di ISONS e premere il pulsante KEY (se la Password è corretta il campo diventa VERDE)

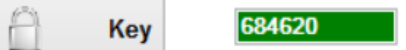

3)

2) Premere con il tasto DESTRO del MOUSE sulla LABEL "SFASAMENTO TACCHE" relativa all' asse che vogliamo disabilitare l' HOMING

| Index End | coder Offset |                                                    |
|-----------|--------------|----------------------------------------------------|
| X         | 0            | Click qui con il tasto destro per sbloccare X      |
| Y         | 0            | Click qui con il tasto destro per sbloccare Y ecc. |
| Z         | 0            |                                                    |

- 4) Dopo effettuato il click l' utente viene avvisato con un MESSAGGIO che lo avverte sul rischio di tale OPERAZIONE, in quanto tutti i limiti sono disabilitati
- 5) Effettuare l' ENABLE dell' asse e automaticamente viene abilitato anche l' HOMING

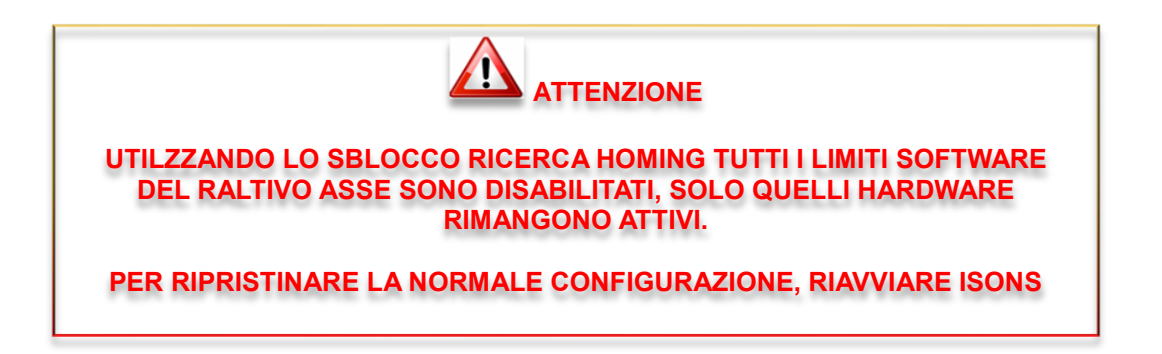

#### ISONS – INTERFACCIA OPERATORE

## 8 ZERO PEZZO MANUALE

VA

IsoNs gestisce 256 ZERI PEZZO richiamabile da istruzione ISO **USER\_ZERO N**, dove **N** è l' indice dello ZERO PEZZO. La funzione PLUG IN permette pero' di gestire gli zero pezzi in modo manuale.

Questa operazione viene effettuata portando gli assi nel punto desiderato e attivando lo zero.

Lo zero pezzo viene automaticamente salvato in un file di DEFAULT e reso a disposizione alle istruzioni G54,G55,G56,G57,G58,G59

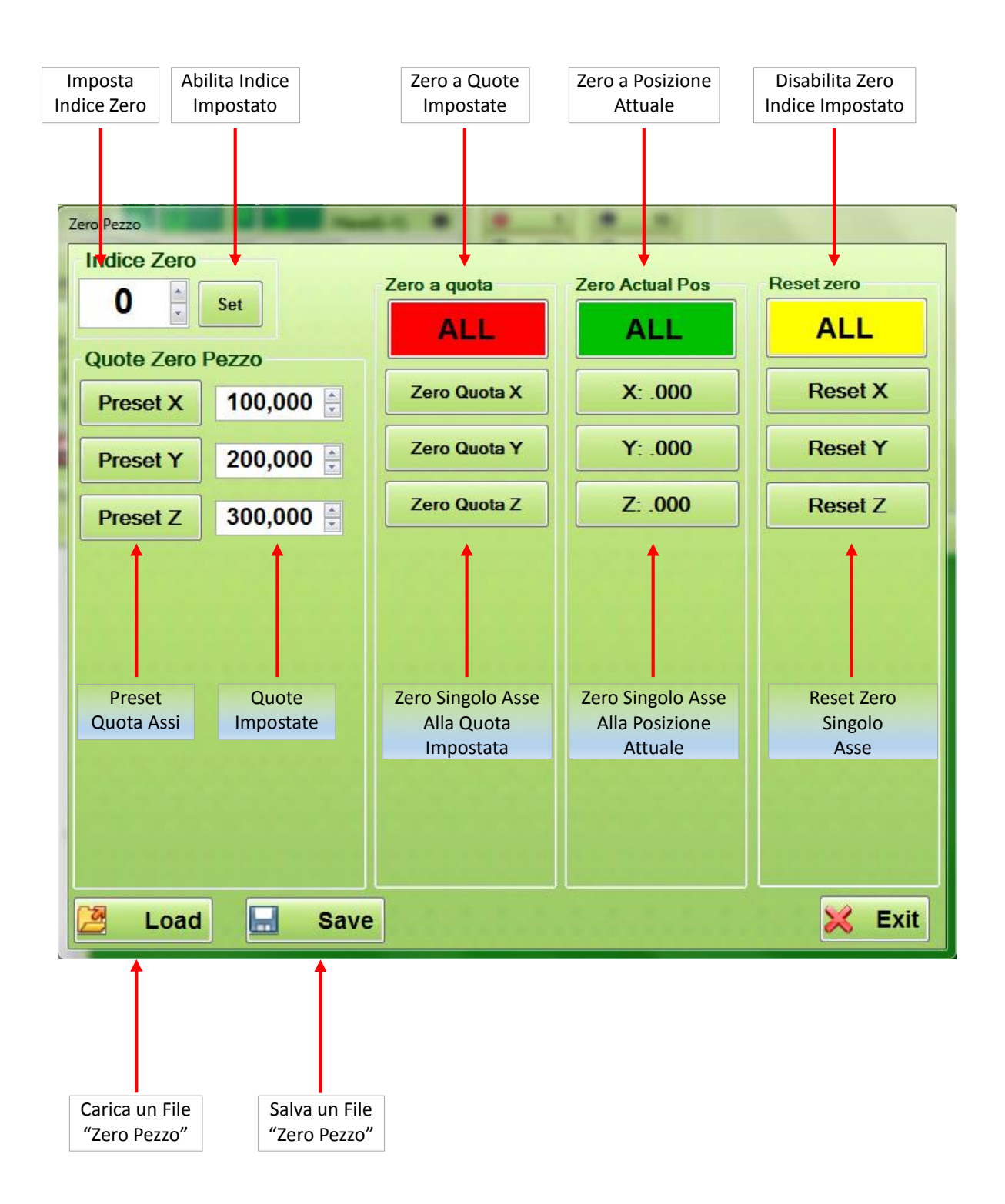

## 8.1 IMPOSTA INDICE ZERO

Imposta l'indice dello zero pezzo (da 0 a 255). Automaticamente viene riportato il valore delle quote di zero pezzo negli appositi campi.

## 8.2 ZERO A POSIZIONE ATTUALE

Il pulsante **Set Zero** imposta lo zero pezzo alle quote attuali degli assi. L' indice è quello selezionato in **Indice Zero.** Lo zero pezzo viene automaticamente abilitato al CN.

## 8.3 ZERO A QUOTE IMPOSTATE

Il pulsante **Origine a Quote** imposta lo zero pezzo alle quote IMPOSTATE negli appositi campi L' indice è quello selezionato in **Indice Zero.** Lo zero pezzo viene automaticamente abilitato al CN.

## 8.4 DISABILITA ZERO INDICE IMPOSTATO

Il pulsante Reset Zero disabilita lo zero pezzo DI TUTTI GLI ASSI all' indice selezionato Indice Zero.

## 8.5 ABILITA INDICE IMPOSTATO

Il pulsante Set Index abilita lo zero all' indice impostato in Indice Zero.

## 8.6 PRESET QUOTA ASSE

Premendo uno di questi pulsanti, il relativo asse viene presettato alle quote impostate nel campo quote assi. In pratica se nel campo è scritto il valore "100,00" la quota asse assume il valore 100.000

## 8.7 QUOTE IMPOSTATE

Questi **CAMPI** permettono di impostare manualmente il valore di **ZERO PEZZO** senza dover spostarsi con gli assi. Il valore è riferito allo **ZERO MACCHINA**.

## 8.8 ZERO SINGOLO ASSE ALLE QUOTA IMPOSTATA

Premendo uno di questi pulsanti, il relativo asse viene **AZZERATO** alla quota indicate nel **CAMPO "QUOTE ASSI IMPOSTATE".** 

## 8.9 ZERO SINGOLO ASSE ALLA POSIZIONE ATTUALE

Premendo uno di questi pulsanti, il relativo asse viene AZZERATO alla quota attuale

## 8.10 RESET ZERO SINGOLO ASSE

Premendo uno di questi pulsanti, lo ZERO PEZZO del relativo asse viene disabilitato, riportando all' origine macchina,

Esempio di azzeramento assi su due indici con partenza da I primo

- 1) Spostare gli assi nel punto del primo zero, in JOG (o con eventuale volantino elettronico)
- 2) Selezionare Indice Zero a 0
- 3) Premere Set Zero
- 4) Spostare gli assi nel punto del secondo zero, in JOG (o con eventuale volantino elettronico)
- 5) Selezionare Indice Zero a 1
- 6) Premere Set Zero
- 7) Per partire con il primo zero pezzo, Selezionare Indice Zero a 0
- 8) Premere Set Index
- 9) Exit per uscire

In questo esempio sono stati effettuati due punti di ZERO PEZZO, Indice 0 e 1.

La partenza viene effettuata con indice 0. Per cambiare indice dal PartProgram utilizzare **USER\_ZERO N** (dove N è l' indice da 0 a 255).

Per disabilitare lo zero pezzo all' indice selezionato da PartProgram utilizzare **G98** (sospende zero assi) oppure **G94 X0Y0Z0**ecc. (per tutti gli assi configurati)

## 8.11 SALVA UN FILE ZERO PEZZO

Premendo il pulsante **SAVE** è possibile copiare in in file a piacere lo **ZERO PEZZO** attuale. Questo permette tramite il pulsante **LOAD**, di ricaricare le ORIGINI precedentemente salvate.

| Inserisci il nome del file ZERO PEZZO |          |    |
|---------------------------------------|----------|----|
| prova file zero pezzo                 |          |    |
| X Annulla                             | <b>*</b> | ок |

Inserire il nome che si desidera dare alla sessione attuale di zeri e premere il pulsante OK per salvare.

## 8.12 CARICA UN FILE ZERO PEZZO

Premendo il pulsante **LOAD** è possibile caricare un file di **ZERO PEZZO** precedentemente salvato con la funzione SAVE. La sessione caricata di ZERI viene visualizzata nei campi QUOTE ASSI IMPOSTATE, ma non viene abilitata. Per abilitarla premere il pulsante **ZERO A QUOTE**, oppure utilizzare le istruzioni

## G54,G55,G56,G57,G58,G59 da PARTPROGRAM

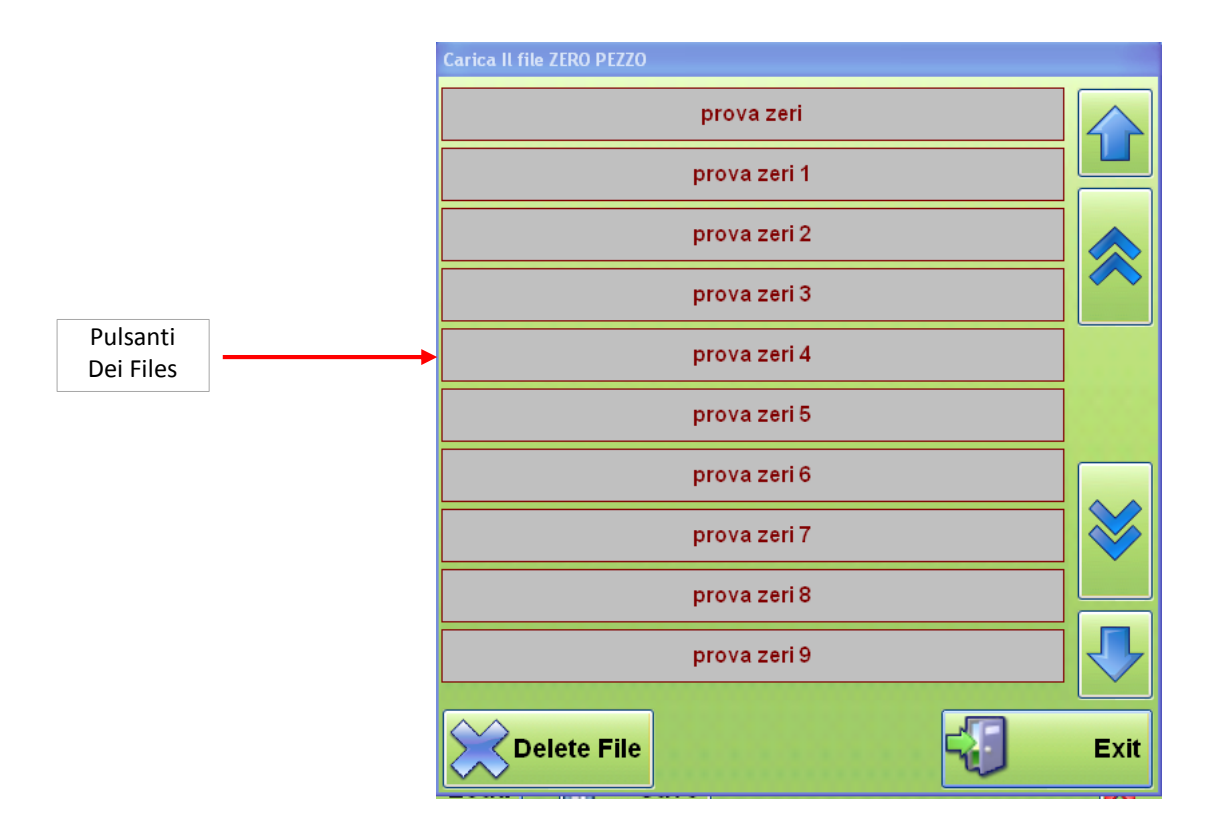

L' elenco dei **FILE** salvati viene presentato sotto forma di *pulsante*, pertanto per caricare il relativo file è sufficiente premere il pulsante.

## 8.12.1 SCORRIMENTO IN ALTO E IN BASSO DEI FILE

Tramite i seguenti pulsanti è possibile scorrere in alto o in basso i file di ZERO PEZZO salvati:

Scorre in **alto** o in **basso** di una posizione l' elenco dei file

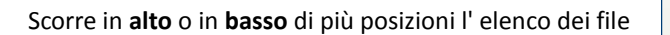

## 8.12.2 CANCELLAZIONE DI UN FILE ZERO PEZZO

Tramite il pulsante DELETE FILE è possibile eliminare un FILE ZERO PEZZO salvato.

Successivamente alla pressione del pulsante, tutti i file presente verranno visualizzati con un sfondo di colore ROSSO.

| prova zeri   |
|--------------|
| prova zeri 1 |
| prova zeri 2 |
| prova zeri 3 |
| prova zeri 4 |
| prova zeri 5 |
| prova zeri 6 |
| prova zeri 7 |
| prova zeri 8 |
| prova zeri 9 |

In questo caso premere sul relativo **FILE** da eliminare. (il file non viene del tutto eliminato, ma solamente spostato nel **CESTINO DI WINDOWS** per poter essere nuovamente recuperato).

Nel caso in cui si desideri uscire dalla funzione di cancellazione premere nuovamente il pulsante DELETE FILE in modo che l' elenco dei file riassuma la sua colorazione originale.

## 8.13 Attivazione PassWord per abilitazione Zero Pezzo

E' possibile, nel PlugIn Rev. 3.0.0.0 o successiva attivare la PassWord per l'abilitazione dello Zero Pezzo. Questo viene fatto semplicemente inserendo un file di testo VUOTO din nome ZeroPezzo.cfg nella cartella di IsoNs.exe. Se questo file è presente, i comandi saranno abilitati solo se inserita la PassWord nell' apposito campo.

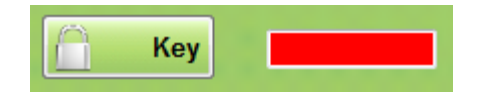

Inserire il codice della PassWord nel campo identificato in ROSSO e premere il pulsante KEY

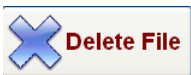

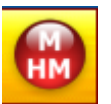

## 9 COMPILAZIONE DI FUNZIONI M O HM interne al PC

IsoNs gestisce funzioni M o HM (m estese) come PartProgram speciali residenti nel PC in una particolare cartella. La funzione M o HM deriva da un normale programma ISO, con la semplice differenza che questa deve essere generata da questa funzione. Una volta generata la funzione M o HM questa e richiamabile in altri PartProgram. è altresi possibile richiamare da funzioni M altre funzioni M sia residenti nel PC sia residenti nel CN. IsoNs controlla per primo se la funzione M invocata è presente su PC nel caso negativo viene invocata la M sul CN

## 9.1 Creazione di una M o HM

1) Occorre per prima cosa scrivere il codice in ISO che serve per la gestione della M o HM

| ISO CO | DDE          |
|--------|--------------|
| 1      | G0 X100 Y100 |
| 2      | \$[01]=1     |
| 3      | G4 F1        |
| 4      | \$[01]=0     |
| 5      | GO XO YO     |

## 2) Successivamente attivare il PLUG IN MhM

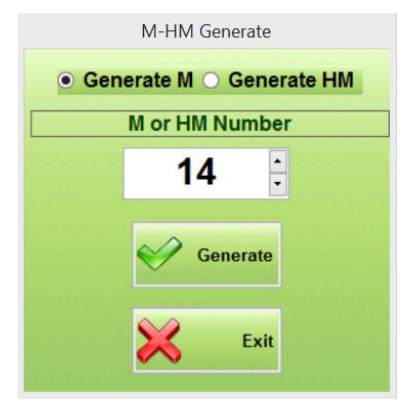

- 3) Selezionare il pulsante Genera M per creazione di una funzione M Selezionare il pulsante Genera HM per creazione di una funzione HM
- 4) Selezionare il numero della M o HM da generare (nell' esempio 14)

## 5) Premere il pulsante Genera

A questo punto l M14 o la HM 14 è disponibile da un altro PartProgram Dal PlugIn Versione 2.0.0.0, il codice sorgente della Macro viene automaticamente salvato nelle cartelle:

# \_Source\_M e \_Source\_HM.

Il nome della macro è dato da: Ns\_M+(numero macro) es: M10 Ns\_HM+(numero macro) es: HM10

### **ISONS – INTERFACCIA OPERATORE**

Go Block

## **10 RIPARTENZA DA BLOCCO/MARKER**

Questa è una funzione che permette di eseguire il PartProgram da un numero di linea qualsiasi oppure dal Valore di un MARKER.

Il numero di linea può anche essere scelto graficamente tramite la SIMULAZIONE 3D. La ripartenza da blocco prevede l' esecuzione del PartProgram in modalità' particolare fino a che non viene incontrato il

o numero di linea di ripartenza o il VALORE DEL MARKER. Una volta che questo viene raggiunto, viene eseguita l' eventuale

**M GOBLOCK** configurata. Questa generalmente predispone alla lavorazione. Glia assi vengono spostati in modalità' G0 sul punto di ripresa del blocco indicato e la lavorazione inizia dopo l' esecuzione della **M GO BLOCK**.

| Ripresa da Bloc | co/Marker               |        |
|-----------------|-------------------------|--------|
| Ripresa         | Da Linea                |        |
| 1               | Numero Linea di ripresa |        |
| O Ripresa       | Da Marker               |        |
| VAR             | Descrizione             | Valore |
| INC             | NUMERO PEZZI            | 0      |
|                 |                         |        |
|                 |                         |        |

#### **RIPRESA DA LINEA**

Selezionare Check RIPRESA DA LINEA e inserire il numero di linea per ripresa da blocco .

Se nella simulazione è attivata la funzione **RICERCA DEL NUMERO DI LINEA DEL PART PROGRAM**, automaticamente viene scritto il numero di linea evidenziato dalla funzione.

### **RIPRESA DA MARKER**

Selezionare il Check RIPRESA DA MARKER ed inserire il valore che deve essere soddisfatto per la ripartenza

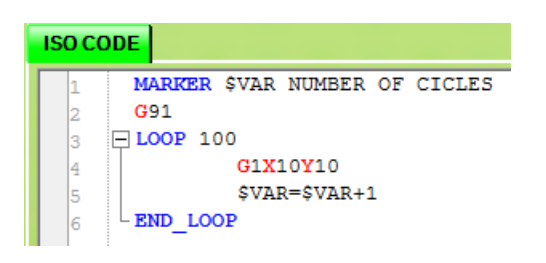

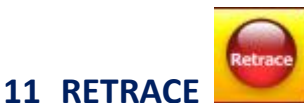

Funzione molto particolare che si adatta ad una certa tipologia di macchine.

Questa permette di eseguire il profilo in MODALITA' JOG spostando realmente gli ASSI.

Al contrari della RIPARTENZA DA BLOCCO permette di effettuare una ripartenza da un punto qualsiasi del tratto di un BLOCCO (al contrario di RIPARTENZA DA BLOCCO che permette solo di ripartire dall' inizio del tratto). Gli assi vengono realmente mossi in modo da facilitare l' operatore ad individuare il punto di ripartenza preciso sul pezzo.

Allo START lavorazione viene eseguita la M GORETRACE se configurata (predispone l' utensile alla lavorazione):

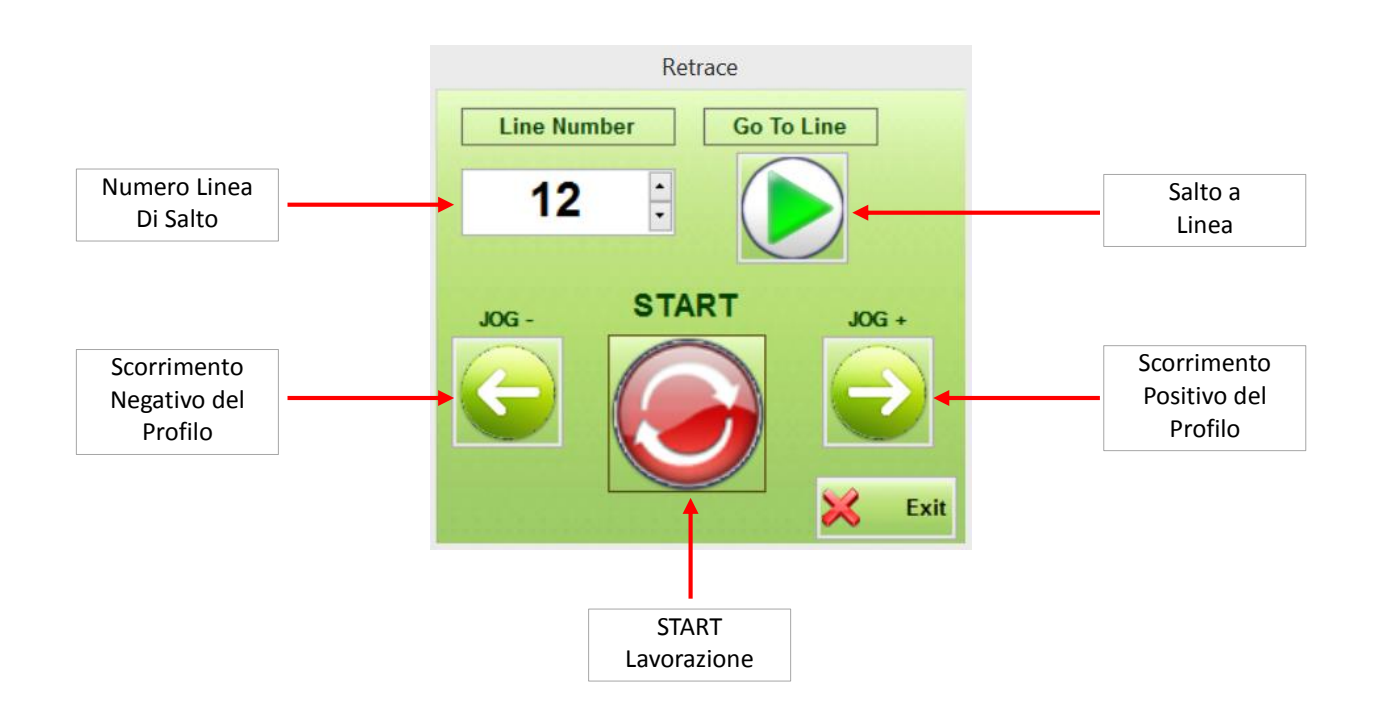

## **11.1 Numero Linea**

Inserisce il numero di linea di salto

## 11.2 Vai a Linea

Pulsante che permette di andare direttamente con gli assi al numero di linea indicato in NUMERO LINEA. Serve per saltare parti del percorso.

## 11.3 JOG -

Scorre il profilo in senso negativo. Tenendo premuto il tasto gli assi si spostano in senso negativo cioè' verso l'inizio del PartProgram ISO percorrendo tutti i tratti in senso contrario alla velocità del singolo tratto. Rilasciando il tasto gli assi si fermano nel punto dove si trovano.

## 11.4 JOG +

Scorre il profilo in senso positivo. Tenendo premuto il tasto gli assi si spostano in senso positivo cioè' verso la fine del PartProgram ISO percorrendo tutti i tratti nel giusto senso alla velocità del singolo tratto. Rilasciando il tasto gli assi si fermano nel punto dove si trovano.

### **11.5 START**

Avvia la lavorazione dal punto attuale dove si trovano gli assi. Viene eseguita l' eventuale M GORETRACE configurata.

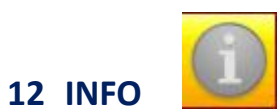

Visualizza informazioni relative alla configurazione e al PartProgram caricato

| Info ISONS      |            |          |  |
|-----------------|------------|----------|--|
| Info Utensile   |            |          |  |
| Utensile carica | ato        | 2        |  |
| Lunghezza       |            | 0        |  |
| Diametro        | Diametro 0 |          |  |
| Connessione     |            |          |  |
| Tipo            | RS232/     | H        |  |
| Para            | ametri     |          |  |
| Baud: 115       | 200 - Po   | rt: 1    |  |
| Program Iso     |            |          |  |
| N. Elementi     | 2833       |          |  |
| G0 65           | G1         | 2768     |  |
| G2 0            | G3         | 0        |  |
| Len Prog 3      | 5,411      | (Kbytes) |  |

#### ISONS – INTERFACCIA OPERATORE

## **13 FUNZIONI SPECIALI**

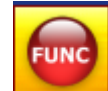

Questo PlugIn contiene delle funzioni speciali personalizzate per la macchina.

Le funzioni speciali Sono dei PartProgram ISO (Script ISO) che vengono lanciati alla pressione di un tasto.

Per la gestione delle funzioni speciali utilizzare l'apposita utility GESTIONE FUNZIONI

Al contrario di un normale PartProgram, gli script possono essere eseguiti anche quando la CPU è in PAUSA.

Questo permette di lanciare delle funzioni di servizio per l' utilizzatore (Cambio utensile manuale, pulizia utensile ecc.) Gli Script Iso gestiscono tutto il codice ISO limitato alla sola interpolazione LINEARE (manca quindi G2 G3 e di conseguenza G41 G42 Riferirsi al manuale di programmazione per vedere le limitazioni del codice Script Iso).

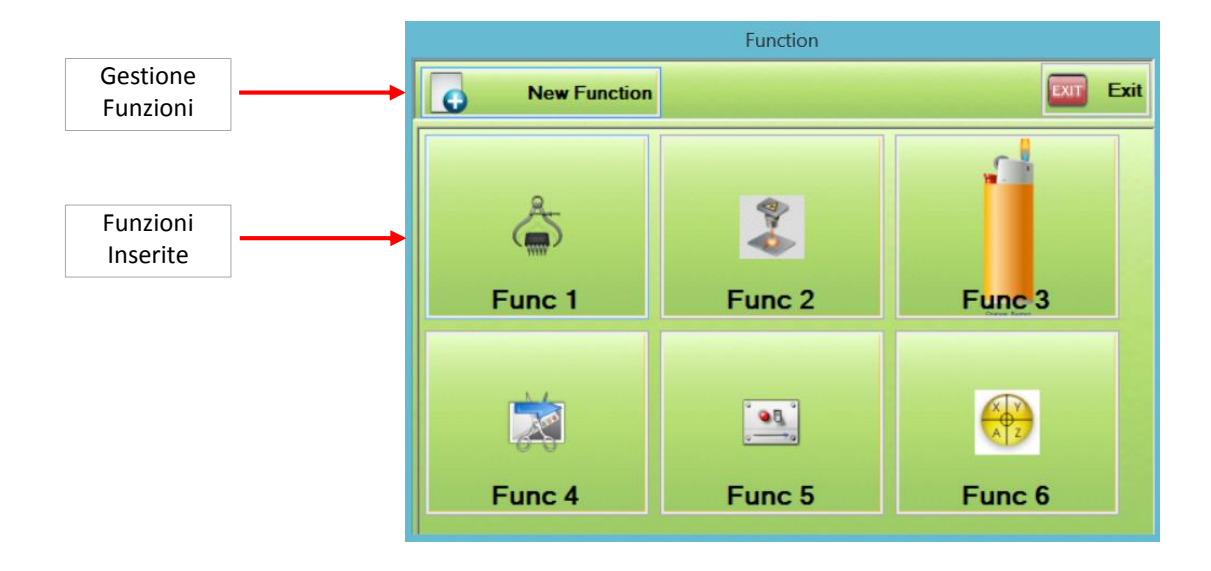

## **13.1 ATTIVAZIONE DELLA FUNZIONE**

L' attivazione della funzione viene effettuata premendo il relativo pulsante. Il pulsante generale di STOP permette sempre di interrompere la funzione in USO

## 13.2 Gestione Funzioni

Aggiunge o rimuove delle funzioni

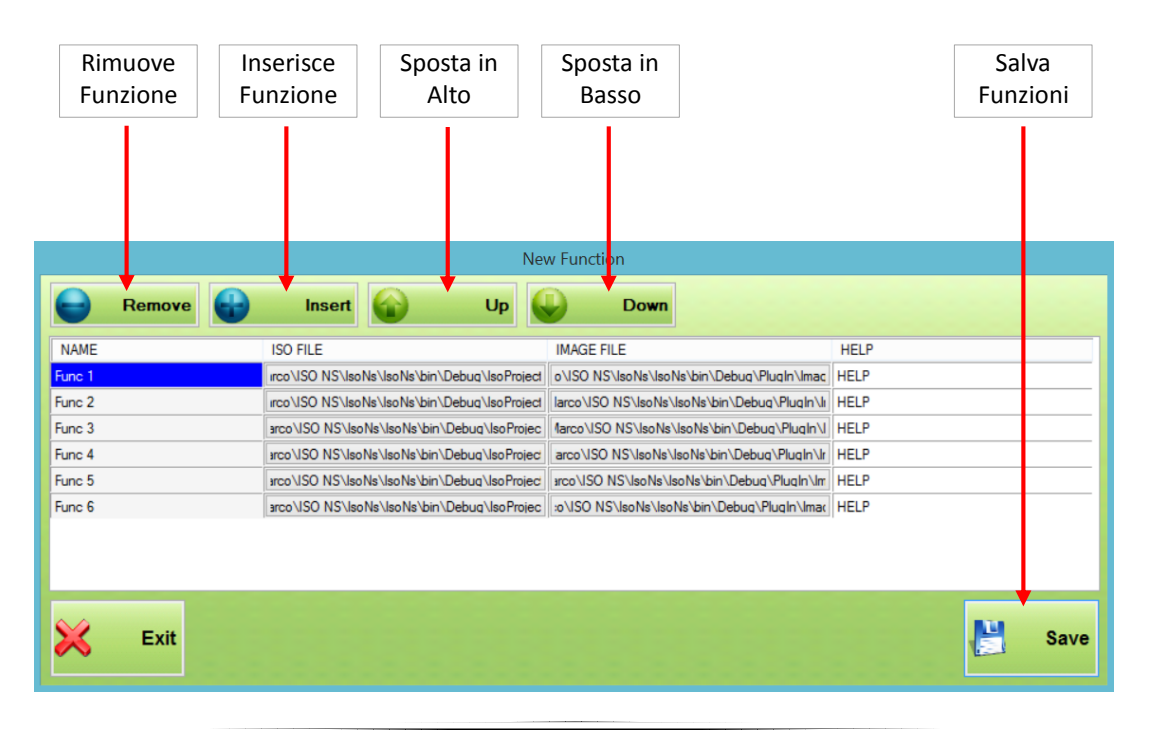

## 13.2.1 Rimuove Funzione

Elimina la funzione selezionata (barra BLU) da l' elenco delle funzioni

## 13.2.2 Inserisce Funzione

Inserisce una posizione vuota nell' elenco delle funzioni

## 13.2.3 Sposta in Alto

Sposta di una posizione in alto la funzione selezionata Serve per dare una precedenza alle funzioni.

## 13.2.4 Sposta in Basso

Sposta di una posizione in basso la funzione selezionata Serve per dare una precedenza alle funzioni.

## 13.2.5 Salva Funzioni

Salva l' attuale configurazione delle funzioni attuale (ATTENZIONE LA VECCHIA CONFIGURAZIONE VIENE PERSA DEFINITIVAMENTE)

## 13.2.6 Assegnazione/Modifica del nome di una funzione

Per assegnare o modificare il nome di una funzione, è sufficiente effettuare doppio Click sul campo Nome e inserire il nuovo NOME. Il nome viene poi rappresentato sul pulsante quindi occorre porre attenzione alla lunghezza.

## 13.2.7 Assegnazione/Modifica del codice ISO di Script

Per assegnare o modificare il codice Script Iso da eseguire dalla funzione e sufficiente premere il relativo pulsante FILE ISO. Di seguito si apre il Browser standard per la gestione dei File di Windows.

Cercare il giusto file nella cartella desiderata e premere APRI.

Attenzione, in questa fase viene salvato l'intero percorso del file, quindi copiando la configurazione degli script su un altro PC occorre che i file si trovino nelle stesse cartelle.

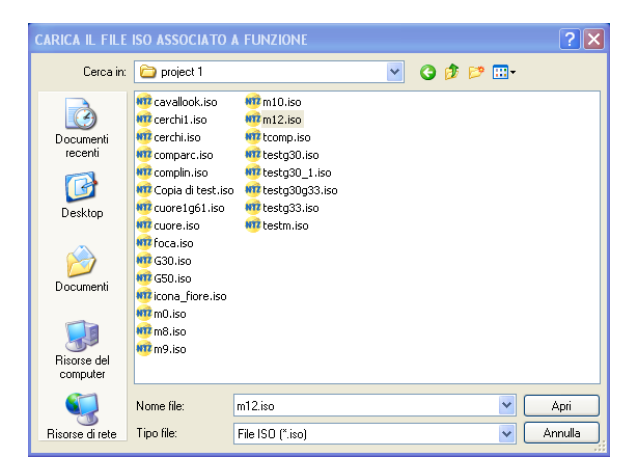

## **13.2.8** Assegnazione/Modifica del file immagine

Il file immagine serve per avere una rappresentazione grafica della funzione da visualizzare sul pulsante.

Questo non è obbligatorio che venga inserito. Operare nello stesso modo di **Assegnazione/Modifica del codice ISO di Script** caricando il file immagine desiderato (JPG,PNG,BMP ecc). Le dimensioni di questo devono essere adeguate al pulsante (96 dpi è la risoluzione massima consigliata).

## 13.2.9 Assegnazione/Modifica dell ' Help

L' help viene rappresentato sotto forma di FUMETTO quando il mouse si trova sul pulsante. L' help non è un campo obbligatorio ma svolge una funzione di aiuto consigliata.

Per assegnare o modificare l' Help di una funzione, è sufficiente effettuare doppio Click sul campo HELP e inserire il nuovo testo.

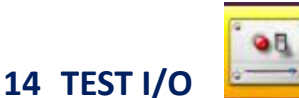

Permette di effettuare i TEST Ingressi uscite della CN.

L' utilizzo di questa funzione deve essere effettuato da personale esperto in quanto interagisce con la macchina in modo incontrollato.

## 14.1 Test I/O Digitali

Visualizza lo stato di tutti gli input e output digitali. Permette inoltre il SET e RESET degli output digitali. Il nome degli I/O viene deciso in configurazione di IsoNs nel file NsIO.cfg (formato ascii).

| 1 | Group                  |   | Group 1            |
|---|------------------------|---|--------------------|
|   | Output                 |   | iput               |
| • | OutPut 1               |   | nput 1             |
| • | OutPut 2               |   | iput 2             |
| • | OutPut 3               | 0 | nput 3             |
| • | OutPut 4               | • | nput 4             |
| • | OutPut 5               |   | nput 5             |
| • | OutPut 6               |   | nput 6             |
| • | OutPut 7               | ۲ | nput 7             |
| • | OutPut 8               | • | nput 8             |
| • | OutPut 9               | ۲ | nput 9             |
| • | OutPut10               | 0 | nput 10            |
| • | OutPut 11              | • | nput 11            |
| • | OutPut 12              | 0 | iput 12            |
| • | OutPut 13              | • | nput 13            |
|   | OutPut 14              | • | iput 14            |
|   | OutPut 15              |   | nput 15            |
|   | OutPut 16              |   | nput 16            |
|   | OutPut 17              |   | nput 17            |
|   | OutPut 18              |   | nput 18            |
|   | OutPut 19              |   | nput 19            |
|   | OutPut 20              | • | nput 20            |
|   | OutPut 21              |   | nput 21            |
|   | OutPut 22              |   | nput 22            |
|   | OutPut 23              |   | nput 23            |
|   | OutPut 24              |   | iput 24            |
|   | OutPut 25              |   | iput 25            |
|   | OutPut 26              |   | nput 26            |
|   | OutPut 27              |   | nput 2/            |
|   | OutPut 28              |   | nput 28            |
|   | OutPut 29              |   | iput 29            |
|   | OutPut 30              |   | iput 30            |
|   | OutPut 31              |   | iput 31            |
| • | OutPut 32              | 9 | iput 32            |
|   | OutPut 31<br>OutPut 32 | 0 | 1put 31<br>1put 32 |

PASSWORD

Il Campo Gruppo seleziona uno degli 8 gruppi da 32 I/O disponibili (max 256 I/O digitali) Il relativo LED indica lo stato dello Input/Output.

Il SET/RESET di un uscita viene effettuato cliccando con il mouse sul nome dell' uscita.

Il SET/RESET delle uscite è possibile solamente dopo l'inserimento della password giusta (con relativa pressione del tasto KEY)

Il ciclo PLC all' interno del CN può comunque bloccare il controllo SET/RESET dell uscite

E' possibile cambiare la descrizione delle I/O tramite il PlugIn TESTIO.

Occorre che la password sia sbloccata.

Premere con il tasto destro del mouse sulla descrizione da cambiare, inserire la nuova descrizione nel campo identificato con il colore GIALLO e premere il tasto INVIO della tastiera per accettare il nuovo inserimento.

| Digital IO          |   |        |   |
|---------------------|---|--------|---|
| Group               | 1 | ▲<br>▼ |   |
| Description input 1 |   |        | • |

### Gestione manuale del FILE NSIO.cfg

E' comunque possibile gestire in modo manuale il file NsIO.cfg presente nella cartella dove installato IsoNs. Questo può essere editato con un EDITOR ASCII (blocco note) e modificato con le nuove descrizioni.

Formato File NsIO.cfg Per aggiungere un ingresso o uscita inserire: *Numero I/O=descrizione* es: 23=ingresso 23 Non è necessario mantenere un ordine cronologico delle I/O

| [DIGITAL_INPUT]     | → identificatore i sezione ngressi digitali      |
|---------------------|--------------------------------------------------|
| 1=Input 1           | → Numero ingresso e descrizione                  |
| 2=Input 2           |                                                  |
| 3=Input 3           |                                                  |
| 4=Input 4           |                                                  |
|                     |                                                  |
|                     |                                                  |
| 38=Input 38         |                                                  |
| [END_DIGITAL_INPUT] | ightarrow fine sezione ingressi digitali         |
| [DIGITAL_OUT]       | ightarrow identificatore sezione uscite digitali |
| 1=OutPut 1          | ightarrow Numero uscita e descrizione            |
| 2=OutPut 2          |                                                  |
| 3=OutPut 3          |                                                  |
| 4=OutPut 4          |                                                  |
| 5=OutPut 5          |                                                  |
| 6=OutPut 6          |                                                  |
| 7=OutPut 7          |                                                  |
| 10=OutPut10         |                                                  |
| [END_DIGITAL_OUT]   | ightarrow fine sezione uscite digitali           |

## 15 NsKeyJog.dll

Questo PlugIn se installato permette di gestire le movimentazioni manuali ASSI tramite tastiera del PC. NsKeyJog.dll viene attivato in AUTORUN e non ha un pulsante per la sua gestione.

## 15.1 Configurazione tasti di default

Il PlugIn configura automaticamente dei tasti per la gestione movimentazione manuale è comunque possibile effettuare una personalizzazione.

Viene gestita sempre una combinazione di tasti per attivare la configurazione personalizzata della tastiera:

### Ctrl e Shift e F12

Nel caso in cui le funzioni manuali da tastiera non siano attive, occorre premere il tasto ATTIVAZIONE FUNZIONI.

| TASTO                    | FUNZIONE                              |
|--------------------------|---------------------------------------|
| Х                        | Selezione asse X per JOG              |
| Y                        | Selezione asse Y per JOG              |
| Z                        | Selezione asse Z per JOG              |
| Α                        | Selezione asse A per JOG              |
| В                        | Selezione asse B per JOG              |
| С                        | Selezione asse C per JOG              |
| U                        | Selezione asse U per JOG              |
| V                        | Selezione asse V per JOG              |
| W                        | Selezione asse W per JOG              |
| FRECCIA DESTRA           | JOG + Asse selezionato                |
| FRECCIA SINISTRA         | JOG - Asse selezionato                |
| F1                       | START PROGRAMMA                       |
| F2                       | STOP PROGRAMMA                        |
| F3                       | PAUSA PROGRAMMA                       |
| F10                      | ATTIVAZIONE FUNZIONI                  |
| + da pad numerico        | Incremento FEED tramite override      |
| - da pad numerico        | Decremento FEED tramite override      |
| Ctrl e + da pad numerico | Impostazione FEED predefinita al 100% |
| Ctrl e - da pad numerico | Impostazione FEED predefinita al 20%  |
| Ctrl e A                 | Imposta JOG assoluto                  |
| Ctrl e B                 | Imposta JOG incrementale              |
| Ctrl e 1                 | JOG incrementale x1                   |
| Ctrl e 2                 | JOG incrementale x10                  |
| Ctrl e 3                 | JOG incrementale x100                 |
| Ctrl e 4                 | JOG incrementale x1000                |

## 15.2 Personalizzazione de tasti

Premendo la combinazione di tasti seguente viene attivata il menù di personalizzazione tastiera *Ctrl e Shift e F12* 

| Ns Key Configure    | 1 (O) A .                    |                      |
|---------------------|------------------------------|----------------------|
| ✓ Enable Jog Select | Enable Jog Single            |                      |
| Keys for jog select | Keys for jog single          | Keys for control     |
| Select X Key X      | X+ Key X- Key                | START Key F1         |
| Select Y Key Y      | Y+ Key Y- Key                | STOP Key F2          |
| Select Z Key Z      | Z+ Key Z- Key                | PAUSE Key F3         |
| Select A Key A      | A+ Key A- Key                | Keys for control Jog |
| Select B Key B      | B+ Key B- Key                | X 1 Key Ctrl+1       |
| Select C Key C      | C+ Key C- Key                | X 10 Key Ctrl+2      |
| Select U Key U      | U+ Key U- Key                | X 100 Key Ctrl+3     |
| Select V Key V      | V+ Key V- Key                | X 1000 Key Ctrl+4    |
| Select V Key W      | W+         Key               | JOG ABS Key Ctrl+A   |
| JOG + Key DX        | Keys for Feed control        | JOG REL Key Ctrl+R   |
| JOG - Key SX        | FEED+ Key N+                 |                      |
|                     | FEED- Key N-                 |                      |
| Keys for Enable JOG | FEED 1 Key Ctrl+N+ Val 100 🜩 | Exit Save            |
| CIVADLE Rey F10     | FEED 2 Key Ctrl+N- Val 20    |                      |

### **Enable Jog Select**

Selezionando questa funzione, viene attivata la gestione dei JOG da selettore (Keys for jog select), disattivando la funzione Jog Single.

Questa permette di gestire il JOG assi tramite selettore permettendo di avere meno tasti gestiti da tastiera.

#### Enable Jog Single

Selezionando questa funzione, viene attivata la gestione dei JOG per singolo asse (Keys for jog single) Questo permette di configurare un singolo tasto per JOG positivo e negativo per ogni asse

#### Tasti di configurazione

Premendo il relativo tasto (attivazione colore rosso) viene avviata la configurazione della funzione relativa. A questo punto è sufficiente premere la combinazione di tasto Ctrl,Alt,Shit e/o il tasto desiderato da associare. Premendo una seconda volta il tasto (quando questo è rosso) la la funzione di selezione viene disattivata

#### Cancellazione di una combinazione

Per cancellare una combinazione di tasti associata, è sufficiente fare doppio click su di essa es:

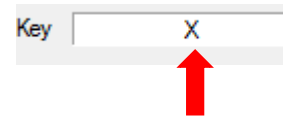

## Select X,Y,Z,A,B,C,U,V,W

Permette di configurare il selettore asse per JOG (se attivato Enable Jog Select)

### X+,Y+,Z+ ecc.

Permette di configurare un tasto per JOG singolo asse (se attivato Enable Jog Single)

#### Enable

Configura il tasto di ATTIVAZIONE FUNZIONI

#### FEED+ FEED-

Configura i tasti per incremento decremento velocità override

### FEED 1 FEED 2

Configura i tasti per le due velocità predefinite. In VAL occorre inserire la percentuale di ovveride utilizzata

## START STOP PAUSE

Configura il relativi pulsanti per START, STOP, PAUSA PROGRAMMA.

### X1 x10 x100 x1000

Configura i tasti per selezione incremento per JOG

### JOG ABS JOG REL

Configura i tasti per selezione JOG ASSOLUTO o JOG INCREMENTALE

## **16 Recovery**

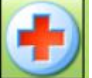

Questa funzione gestisce il recupero dell' ultima linea lavorata dopo un interruzione del programma. L' interruzione del programma, può essere causata dalle seguenti condizioni:

- 1) Stop utente
- 2) Allarme in fase di esecuzione
- 3) Blocco CN inaspettato o mancanza alimentazione

La funzione Recovery mostra l' ultima linea in fase di lavorazione. In questo caso non è comunque detto che questa linea sia completamente lavorata.

Se il Part Program viene interrotto per la condizione 3, un messaggi lampeggiante avvisa di un

**USCITA DAL PROGRAMMA ANOMALA**. Questo stà a significare che si è verificata un anomalia dovuta a cause esterne (es: mancanza alimentazione improvvisa).

| necovery | / Line        |          |          |
|----------|---------------|----------|----------|
|          | Last Progra   | m        |          |
|          | porsche1      |          |          |
|          | Last Line Wor | king     |          |
|          | 24            |          |          |
|          |               |          |          |
|          |               |          | <u> </u> |
|          |               | <b>1</b> | Exit     |

## **17 GESTIONE PARAMETRI MACCHINA**

Tramite questo form è possibile gestire i parametri macchina del CN in uso e di ISONS

La scrittura dei parametri macchina è protetta da PASSWORD, questo poiché' deve essere effettuata solo dal personale ABILITATO. Cambiare i parametri macchina può compromettere il funzionamento della macchina causando anche danni a questa.

Per la descrizione dei PARAMETRI MACCHINA fare riferimento al **MANUALE DI PROGRAMMAZIONE.** I parametri macchina vengono comunque visualizzati anche se non viene inserita la PASSWORD.

Tutti i parametri sono divisi in GRUPPI in base alla tipologia di questi,

### I parametri hanno un NOME, una DESCRIZIONE e un VALORE.

Il valore dei parametri è sempre un NUMERO INTERO e quindi non contiene nessuna parte decimale. Per l'effettivo cambiamento di alcuni parametri è necessario riavviare IsoNs (fare riferimento al MANUALE DI

PROGRAMMAZIONE).

|                    | Machine Parameters           |       |              |         |                 |
|--------------------|------------------------------|-------|--------------|---------|-----------------|
| General Asse X Ass | se Y Asse Z                  |       |              |         | Ripristina      |
| Name               | Description                  | Value | Get Back     | -       | Backup          |
| FEEDMAX            | Velocita' massima (mm/min)   | 30000 |              |         | Salva           |
| FEEDMIN            | Velocita' minima (mm/min)    | 2     | Save         |         | Cfg             |
| FEEDDEF            | Velocita' defualt (mm/min)   | 1000  |              | <b></b> | Scrive          |
| FEEDRES            | Risoluzione velocita'        | 1000  | Write Single |         | Singolo         |
| SPEEDMAX           | Speed max (rpm)              | 18000 | $\swarrow$   | ←       | Scrive<br>Tutti |
| SPEEDMIN           | Speed min (rpm)              | 2000  | Write All    |         |                 |
| SPEEDDEF           | Speed default                | 10000 |              |         |                 |
| WR_SPD9            | Enable write speed user 9    | 1     |              |         |                 |
| RESQUOTE           | Risoluzione quote assi       | 1000  |              |         |                 |
| RFG                | Riduzione Vel su G1-G2-G3    | 0     |              |         | Cambia PassWord |
| ACC_LAV            | Accelerazione lavoro         | 10    |              |         | PassWord        |
| VMAXG0             | Velocita' massima per G0 (%) | 100   | Key          |         | Sblocca         |
| ACC_G0             | Accelerazione per G0         | 10    | Exit         |         |                 |

## **17.1 RIPRISTINA BACKUP**

Questo pulsante ripristina la precedente versione di parametri utilizzata. Tutti i parametri verranno riportati allo stato precedente il SALVATAGGIO.

## 17.2 SALVA Cfg

Salva sul disco i parametri con gli attuali valori. La versione precedente può' comunque essere recuperata con il pulsante RIPRISTINA.

## **17.3 SCRIVE SINGOLO**

Scrive sul CN o in IsoNs il parametro selezionato (quelli con la barra luminosa BLU). Per selezionare il parametro fare CLICK sul NOME del parametro.

## 17.4 SCRIVE TUTTI

Scrive tutti i parametri sul CN o su IsoNs. Alcuni parametri vengono immediatamente aggiornati.

## 17.5 CAMBIA PASSWORD

Questo pulsante si abilita quando viene inserita la password corretta. È possibile cambiare la password attuale, inserendo una nuova PASSWORD nella finestra PASSWORD e premendo questo pulsante.

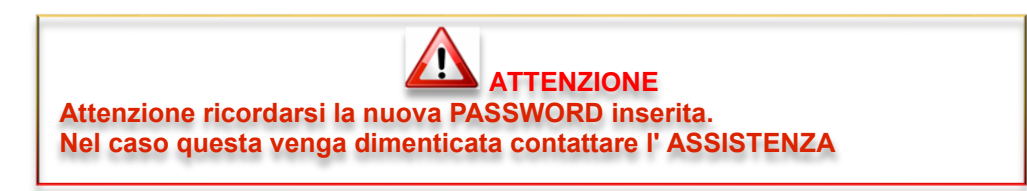

## 17.6 SBLOCCA

Questo pulsante attiva la possibilità di scrivere i parametri. Se la password inserita nella finestra PASSWORD è corretta, verrà abilitata la scrittura dei parametri.

# Sommario

| 1 | Pre | fazione                                              | 3  |
|---|-----|------------------------------------------------------|----|
| 2 | Asp | betto Generale                                       | 3  |
|   | 2.1 | QUOTE ASSI                                           | 4  |
|   | 2.2 | STATO CN                                             | 5  |
|   | 2.3 | FEED ASSI                                            | 6  |
|   | 2.4 | PULSANTI DI CONTROLLO                                | 6  |
|   | 2.5 | INFORMAZIONI                                         | 7  |
|   | 2.6 | Gcode Editor                                         | 7  |
|   | 2.6 | 1 CARICA PROGRAMMA                                   | 8  |
|   | 2.6 | 2 SALVA PROGRAMMA                                    | 9  |
|   | 2.6 | 3 LOAD RECENTI                                       | 10 |
|   | 2.6 | 4 MODALITA' DI VISUALIZZAZIONE PART PROGRAM          | 10 |
|   | 2.6 | 5 CONFIGURAZIONE DEL BROWSER GESTIONE PROGRAMMI      | 11 |
|   | 2.6 | 6 CERCA NEL FILE                                     | 12 |
|   | 2.6 | 7 Sostituzione del testo                             | 12 |
|   | 2.6 | 8 NUOVO                                              | 12 |
|   | 2.6 | 9 FINESTRA ISO                                       | 13 |
|   | 2.6 | 10 FINESTRA MDI                                      | 14 |
|   | 2.6 | 11 MASCHERE DI INPUT DATI                            | 15 |
| 3 | FU  | NZIONI AVANZATE DI PARTPROGRAM ISO - GCODE           | 16 |
|   | 3.1 | Inserimento di un BreakPoint – Punto di interruzione | 16 |
|   | 3.2 | WATCH DELLE VARIABILI                                | 16 |
|   | 3.3 | BREAK POINT REMOVE                                   | 16 |
| 4 | JOO | GASSI (Movimentazione manuale)                       | 17 |
|   | 4.1 | Select Axis                                          | 17 |
|   | 4.2 | Select Inc                                           | 17 |
|   | 4.3 | Feed Axis %                                          | 17 |
|   | 4.4 | Manual Value                                         | 17 |
|   | 4.5 | JOG-/JOG+                                            | 17 |
|   | 4.6 | Inc Jog                                              | 17 |
|   | 4.7 | Ext OW                                               | 17 |
| 5 | SIN | IULAZIONE 3D                                         | 18 |
|   | 5.1 | Misure di ingombro pezzo                             | 18 |
|   | 5.2 | Quote Assi                                           | 18 |
|   | 5.3 | Barra delle funzioni                                 | 18 |

|   | 5.3 | .1   | ZOOM IN/ZOOM OUT                                 | 19 |
|---|-----|------|--------------------------------------------------|----|
|   | 5.3 | .2   | ZOOM TRAMITE ROTELLA DEL MOUSE – PINCH TO ZOOM   | 19 |
|   | 5.3 | .3   | PAN AREA                                         | 19 |
|   | 5.3 | .4   | RICERCA DEL NUMERO DI LINEA DEL PART PROGRAM     | 19 |
|   | 5.3 | .5   | VISUALIZZAZIONE SENSO DI PERCORRENZA             | 20 |
|   | 5.3 | .6   | TRACCIA OFFSET UTENSILE                          | 20 |
|   | 5.3 | .7   | SCORRIMENTO DEL TRATTO SUL PERCORSO              | 20 |
|   | 5.3 | .8   | CENTRA IL PEZZO NELL' AREA VISIVA                | 20 |
|   | 5.3 | .9   | CENTRA LE DIMENSIONI DEL PIANO NELL' AREA VISIVA | 20 |
|   | 5.3 | .10  | VISUALIZZA PIANO DI LAVORO                       | 21 |
|   | 5.3 | .11  | ROTAZIONE SUL PIANO X,Y,Z                        | 21 |
|   | 5.3 | .12  | ROTAZIONE AL CENTRO                              | 21 |
|   | 5.3 | .13  | ATTIVAZIONE MENU' ESTESO                         | 21 |
|   | 5.3 | .14  | VISTE PREIMPOSTATE                               | 21 |
|   | 5.3 | .15  | MISURE                                           | 21 |
|   | 5.3 | .16  | OPZIONI                                          | 22 |
|   | 5.4 | Alla | armi relativi all' ingombro pezzo                | 25 |
| 6 | PL  | UG I | N                                                | 25 |
|   | 6.1 | BA   | RRA DEI PULSANTI ATTIVAZIONE PLUG IN             | 25 |
| 7 | HC  | MIN  | IG ASSI                                          |    |
|   | 7.1 | EN   | ABLE SINGLE                                      |    |
|   | 7.2 | EN   | ABLE ALL                                         |    |
|   | 7.3 | НО   | ME SINGLE                                        |    |
|   | 7.4 | НО   | MING ALL                                         |    |
|   | 7.5 | STO  | OP HOMING IN CORSO                               |    |
|   | 7.6 | SFA  | ASAMENTO TACCHE                                  | 27 |
|   | 7.7 | НО   | MING E ENABLE ASSI DA INGRESSI ESTERNI           | 27 |
|   | 7.8 | DIS  | ABILITAZIONE RICERCA SENSORE TEMPORANEA          |    |
| 8 | ZE  | RO I | PEZZO MANUALE                                    | 29 |
|   | 8.1 | IMI  | POSTA INDICE ZERO                                |    |
|   | 8.2 | ZEI  | RO A POSIZIONE ATTUALE                           |    |
|   | 8.3 | ZEI  | RO A QUOTE IMPOSTATE                             |    |
|   | 8.4 | DIS  | ABILITA ZERO INDICE IMPOSTATO                    |    |
|   | 8.5 | AB   | ILITA INDICE IMPOSTATO                           |    |
|   | 8.6 | PRI  | ESET QUOTA ASSE                                  |    |
|   | 8.7 | QU   | OTE IMPOSTATE                                    |    |
|   | 8.8 | ZEI  | RO SINGOLO ASSE ALLE QUOTA IMPOSTATA             |    |

## ISONS – INTERFACCIA OPERATORE

| 8.9 Z    | ERO SINGOLO ASSE ALLA POSIZIONE ATTUALE          |    |
|----------|--------------------------------------------------|----|
| 8.10     | RESET ZERO SINGOLO ASSE                          |    |
| 8.11 S.  | ALVA UN FILE ZERO PEZZO                          |    |
| 8.12     | CARICA UN FILE ZERO PEZZO                        |    |
| 8.12.1   | SCORRIMENTO IN ALTO E IN BASSO DEI FILE          |    |
| 8.12.2   | CANCELLAZIONE DI UN FILE ZERO PEZZO              |    |
| 8.13     | Attivazione PassWord per abilitazione Zero Pezzo |    |
| 9 COM    | PILAZIONE DI FUNZIONI M O HM interne al PC       |    |
| 9.1 C    | reazione di una M o HM                           |    |
| 10 RIPAI | RTENZA DA BLOCCO/MARKER                          |    |
| 11 RETR  | ACE                                              | 35 |
| 11.1 N   | umero Linea                                      | 35 |
| 11.2 Va  | ai a Linea                                       | 35 |
| 11.3 JC  | )G                                               | 35 |
| 11.4 JC  | DG +                                             | 35 |
| 11.5 S   | ГАRТ                                             | 35 |
| 12 INFO  |                                                  |    |
| 13 FUNZ  | ZIONI SPECIALI                                   |    |
| 13.1     | ATTIVAZIONE DELLA FUNZIONE                       |    |
| 13.2     | Gestione Funzioni                                |    |
| 13.2.1   | Rimuove Funzione                                 |    |
| 13.2.2   | Inserisce Funzione                               |    |
| 13.2.3   | Sposta in Alto                                   |    |
| 13.2.4   | Sposta in Basso                                  |    |
| 13.2.5   | Salva Funzioni                                   |    |
| 13.2.6   | Assegnazione/Modifica del nome di una funzione   |    |
| 13.2.7   | Assegnazione/Modifica del codice ISO di Script   |    |
| 13.2.8   | Assegnazione/Modifica del file immagine          |    |
| 13.2.9   | Assegnazione/Modifica dell ' Help                |    |
| 14 TEST  | I/O                                              |    |
| 14.1     | Test I/O Digitali                                |    |
| 15 NsKe  | yJog.dll                                         | 41 |
| 15.1     | Configurazione tasti di default                  | 41 |
| 15.2     | Personalizzazione de tasti                       | 42 |
| 16 Recov | 'ery                                             | 44 |
| 17 GEST  | IONE PARAMETRI MACCHINA                          | 45 |
| 17.1     | RIPRISTINA BACKUP                                | 45 |

## ISONS – INTERFACCIA OPERATORE

| 17.2 | SALVA Cfg       | .45        |
|------|-----------------|------------|
| 17.3 | SCRIVE SINGOLO  | .45        |
| 17.4 | SCRIVE TUTTI    | .45        |
| 17.5 | CAMBIA PASSWORD | .46        |
| 17.6 | SBLOCCA         | .46        |
| 17.6 | SBLOCCA         | .40<br>.46 |